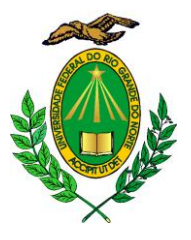

# MINISTÉRIO DA EDUCAÇÃO UNIVERSIDADE FEDERAL DO RIO GRANDE DO NORTE PRÓ-REITORIA DE GESTÃO DE PESSOAS DIRETORIA DE ADMINISTRAÇÃO DE PESSOAL

# **TUTORIAL RECESSO NATALINO 2018**

| 1. CADASTRO DO RECESSO NATALINO                                                         | 2 |
|-----------------------------------------------------------------------------------------|---|
| <ol> <li>1.1. Servidor técnico administrativo</li> <li>1.2. Servidor docente</li> </ol> |   |
| 2. ALTERAÇÃO DO PERÍODO ESCOLHIDO                                                       | 5 |
| 3. HOMOLOGAÇÃO DA CHEFIA                                                                | 6 |
| 4.COMPENSAÇÃO DO RECESSO NATALINO                                                       | 7 |
| 4.1. Horas excedentes<br>4.2. Outras atividades<br>4.3. Acompanhamento da compensação   |   |

4.4. Servidor docente

#### 1. CADASTRO DO RECESSO NATALINO

1.1. Servidor técnico-administrativo

Para registrar o período de interesse ou o definido pelo setor, o servidor deve acessar o SIGRH, no Menu Solicitações> Períodos de Recesso> Cadastrar:

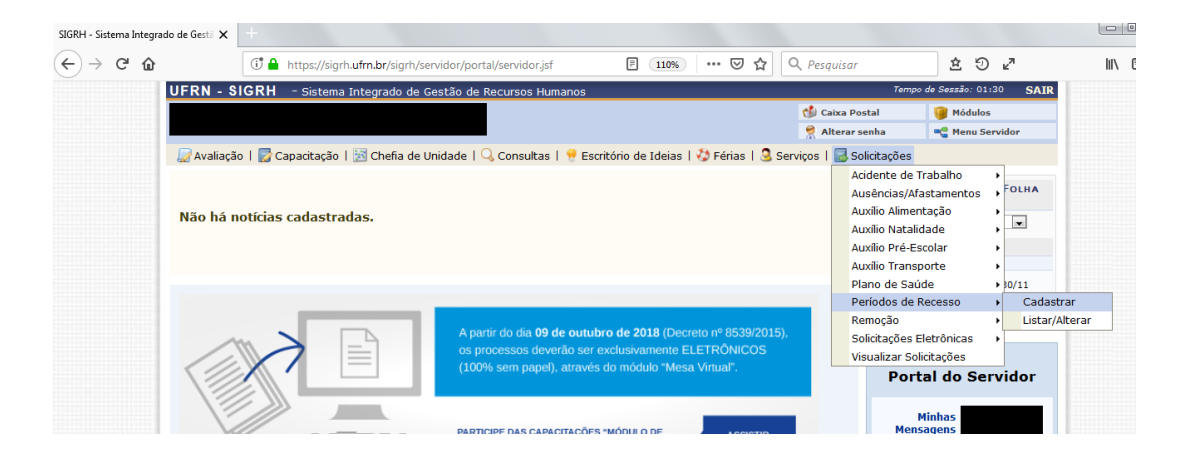

Na tela, o servidor deve selecionar no campo "Recesso Natalino", o ano de 2018, e no campo "Período de recesso" selecionar o período desejado:

| UFRN - SIGRH - Sistema Integrado de Gestão de Recursos Humanos                                                                                                    | Tempo                    | de Sessão: 01:30 | SAIR |
|----------------------------------------------------------------------------------------------------|--------------------------|------------------|------|
|                                                                                                    | 付 Caixa Postal           | 🎯 Módulos        |      |
|                                                                                                    | 🔗 Alterar senha          | 📲 Menu Servido   |      |
| 🕼 Avaliação   朦 Capacitação   🔢 Chefia de Unidade   🔍 Consultas   💡 Escritório de Ideias   🤣 Férias   🧟 S                                                                        | erviços   🔜 Solicitações |                  |      |
| Portal do Servidor > Cadastrar Solicitação de Período de Recesso                                                                                                    |                          |                  |      |
|                                                                                                    |                          |                  |      |
| Selecione um período de recesso desejado. Após o cadastro será necessária autorização por parte da chefia imedia<br>compensadas posteriormente durante o período de compensação. | ata. As horas a compensa | r deverão ser    |      |
| Caso o saldo de horas autorizadas seja negativo, o valor de crédito será zero.                                                                                                   |                          |                  |      |
|                                                                                                    |                          |                  |      |
| DADOS DA SOLICITAÇÃO DO PERÍODO DE RECESSO                                                                                                    |                          |                  |      |
| Servidor: RAINETE DE MEDEIROS GOMES (1453911)                                                                                                    |                          |                  |      |
| Jornada de Trabalho: 40 horas semanais                                                                                                    |                          |                  |      |
| Recesso: * 2018 💌                                                                                                    |                          |                  |      |
| Período de Recesso: * SELECIONE                                                                                                    |                          |                  |      |
| SELECIONE                                                                                                    |                          |                  |      |
| OBSERVAÇÕES De 26/12/2018 a 28/12/2018 (3 dias)                                                                                                    |                          |                  |      |
| De 02/01/2019 a 04/01/2019 (3 dias)                                                                                                    |                          |                  |      |
|                                                                                                    |                          |                  |      |
|                                                                                                    |                          |                  |      |
| Cadastrar Cancelar                                                                                                    |                          |                  |      |

| UFRN - SIGRH - Sistema Integrado de Gestão de Recursos Humanos                                                                                                    | Temp                     | o de Sessão: 01:26 | SAIR |
|----------------------------------------------------------------------------------------------------|--------------------------|--------------------|------|
|                                                                                                    | 🔥 Caixa Postal           | 🍯 Módulos          |      |
|                                                                                                    | 🄗 Alterar senha          | 📲 Menu Servido     | r i  |
| 🕼 Avaliação   朦 Capacitação   📓 Chefia de Unidade   🔍 Consultas   🤗 Escritório de Ideias   🤣 Férias   🧟 S                                                                       | erviços   🔜 Solicitações | 3                  |      |
| Portal do Servidor > Cadastrar Solicitação de Período de Recesso                                                                                                    |                          |                    |      |
|                                                                                                    |                          |                    |      |
| Selecione um período de recesso desejado. Após o cadastro será necessária autorização por parte da chefia imedi<br>compensadas posteriormente durante o período de compensação. | ata. As horas a compens  | ar deverão ser     |      |
| Caso o saldo de horas autorizadas seja negativo, o valor de crédito será zero.                                                                                                  |                          |                    |      |
|                                                                                                    |                          |                    |      |
| DADOS DA SOLICITAÇÃO DO PERÍODO DE RECESSO                                                                                                    |                          |                    |      |
| Servidor:                                                                                                    |                          |                    |      |
| Jornada de Trabalho: 40 horas semanais                                                                                                    |                          |                    |      |
| Recesso: * 2018                                                                                                    |                          |                    |      |
| Período de Recesso: * De 26/12/2018 a 28/12/2018 (3 dias) 💌                                                                                                    |                          |                    |      |
| Carga Horária do Período: 24:00                                                                                                    |                          |                    |      |
| 🔲 Utilizar o saldo de horas vigente para abatimento do débito a ser compensado                                                                                                  | ).                       |                    |      |
| DEFINIÇÃO DO PERÍODO DE COMPENSAÇÃO                                                                                                    |                          |                    |      |
| Tempo Pendente de Compensação: 24:00                                                                                                    |                          |                    |      |
| Início da Compensação: 01/11/2018 Término da Compensaçã                                                                                                    | o: 30/04/2019            |                    |      |
| OBSERVAÇÕES                                                                                                    |                          |                    |      |
|                                                                                                    |                          |                    |      |
|                                                                                                    |                          |                    |      |
|                                                                                                    |                          |                    |      |
| Cadastrar Cancelar                                                                                                    |                          |                    |      |
|                                                                                                    |                          |                    | _    |

Se o servidor tiver interesse em utilizar o saldo de horas acumulado, ele deve marcar a opção "Utilizar saldo de horas vigente para abatimento do débito a ser compensado":

| FRN - SIGRH - Sistema Integrado de Gestão de Recursos Humanos                                                                                                    | τ                     | empo de Sessão: 01:23 | SAI |
|----------------------------------------------------------------------------------------------------|-----------------------|-----------------------|-----|
|                                                                                                    | 付 Caixa Postal        | 🦉 Módulos             |     |
|                                                                                                    | 🁮 Alterar senha       | 嘴 Menu Servido        | r   |
| 🖉 Avaliação   🕎 Capacitação   🔣 Chefia de Unidade   🔍 Consultas   😌 Escritório de Ideias   🤣 Férias   🧟 Sr                                                                       | erviços   🔜 Solicitaç | ões                   |     |
| Portal do Servidor > Cadastrar Solicitação de Período de Recesso                                                                                                    |                       |                       |     |
|                                                                                                    |                       |                       |     |
| Selecione um período de recesso desejado. Após o cadastro será necessária autorização por parte da chefia imedia<br>compensadas posteriormente durante o período de compensação. | ata. As horas a comp  | ensar deverão ser     |     |
| Caso o saldo de horas autorizadas seja negativo, o valor de crédito será zero.                                                                                                   |                       |                       |     |
|                                                                                                    |                       |                       |     |
| DADOS DA SOLICITAÇÃO DO PERÍODO DE RECESSO                                                                                                    |                       |                       |     |
| Servidor:                                                                                                    |                       |                       |     |
| Jornada de Trabalho: 40 horas semanais                                                                                                    |                       |                       |     |
| Recesso: * 2018                                                                                                    |                       |                       |     |
| Período de Recesso: * De 26/12/2018 a 28/12/2018 (3 dias) 💌                                                                                                    |                       |                       |     |
| Carga Horária do Período: 24:00                                                                                                    |                       |                       |     |
| 🔲 Utilizar o saldo de horas vigente para abatimento do débito a ser compensado                                                                                                   | 1                     |                       |     |
| DEFINIÇÃO DO PERÍODO DE COMPENSAÇÃO                                                                                                    |                       |                       |     |
| Tempo Pendente de Compensação: 24:00                                                                                                    |                       |                       |     |
| Início da Compensação: 01/11/2018 Término da Compensação                                                                                                    | <b>b:</b> 30/04/2019  |                       |     |
| OBSERVAÇÕES                                                                                                    |                       |                       |     |
|                                                                                                    |                       |                       |     |
|                                                                                                    |                       |                       |     |
|                                                                                                    |                       |                       |     |
| Cadastrar Cancelar                                                                                                    |                       |                       |     |

Ao clicar na opção o sistema deve mostrar o saldo de horas disponível para utilização:

|                                                                                               |                                                            |                                                                   |                            |                      |                      | -     |
|-----------------------------------------------------------------------------------------------|------------------------------------------------------------|-------------------------------------------------------------------|----------------------------|----------------------|----------------------|-------|
| RH – Sistema Integrado d                                                                      | le Gestão de Rec                                           | ursos Humanos                                                     |                            | Ten                  | npo de Sessão: 01:15 | SA    |
|                                                                                               |                                                            |                                                                   |                            | 付 Caixa Postal       | 🥥 Módulos            |       |
|                                                                                               |                                                            |                                                                   |                            | 😤 Alterar senha      | Menu Servio          | lor   |
| 📝 Capacitação   🔝 Chefia                                                                      | a de Unidade   🔾                                           | 🖁 Consultas   🌻 Escritóri                                         | o de Ideias   🛟 Férias     | 🧟 Serviços   🗟 Sol   | icitações            |       |
| Servidor > Cadastrar                                                                          | SOLICITAÇÃO                                                | de Período de Reces                                               | 50                         |                      |                      |       |
| n período de recesso desejac<br>sadas posteriormente durante<br>o de horas autorizadas seja r | do. Após o cadas<br>e o período de co<br>negativo, o valor | tro será necessária autor<br>Impensação.<br>de crédito será zero. | ização por parte da chefii | a imediata. As horas | a compensar de       | verão |
|                                                                                               | DADOS DA                                                   | A SOLICITAÇÃO DO PE                                               | RÍODO DE RECESSO           |                      |                      |       |
| Servidor:                                                                                     |                                                            |                                                                   |                            |                      |                      |       |
| nada de Trabalho: 40 horas s                                                                  | semanais                                                   |                                                                   |                            |                      |                      |       |
| Recesso: * 2018                                                                               | -                                                          |                                                                   |                            |                      |                      |       |
| odo de Recesso: * De 26/12                                                                    | 2/2018 a 28/12/2                                           | 018 (3 dias) 👻                                                    |                            |                      |                      |       |
| orária do Período: 24:00                                                                      |                                                            |                                                                   |                            |                      |                      |       |
| 🗹 Utilizar                                                                                    | r o saldo de hora                                          | s vigente para abatimen                                           | to do débito a ser compe   | nsado.               |                      |       |
| AÇÃO DO SALDO DE HORA                                                                         | S AUTORIZADO                                               |                                                                   |                            |                      |                      |       |
| OS DE HORAS UTILIZADOS                                                                        |                                                            |                                                                   |                            |                      |                      |       |
| adito de Horas                                                                                | Saldo Total                                                | Horas Disponíveis                                                 | Horas Utilizadas           | Saldo Restant        | e Disponível         |       |
|                                                                                               | 10:42                                                      | 05:47                                                             | 05:47                      | 00:0                 | DO                   |       |
| 1                                                                                             | 17:03                                                      | 17:03                                                             | 17:03                      | 00:0                 | 00                   |       |
|                                                                                               | 15:34                                                      | 15:34                                                             | 01:10                      | 14:2                 | 24                   |       |
| oras Utilizadas:                                                                              |                                                            |                                                                   | 24:00                      |                      |                      |       |
| / A ÇÕES                                                                                      |                                                            |                                                                   |                            |                      |                      |       |
| /AÇÕES                                                                                        |                                                            |                                                                   |                            |                      |                      |       |

Ao final, o servidor deve clicar no botão "Cadastrar" para finalizar o registro.

#### 1.2. Servidor docente

Os servidores docentes que não estejam em gozo de férias nos períodos do recesso natalino devem definir junto com a chefia do Departamento ou Unidade Acadêmica o período que estará em recesso, entre os dois disponíveis, cabendo a chefia fazer o registro da ocorrência "Recesso Natalino – servidores docentes" na Frequência do servidor.

Para cadastrar a ocorrência, a chefia deve acessar o Menu Chefia da Unidade>Homologação de frequência> Ocorrências/Ausências do Servidor> Cadastrar

| Avaliação   Cabca Postal Módulos   Avaliação   Capacitação Chefia de Unidade   Consultas   Escritório de Ideias   Serviços   Solicitações   Não há notícias cadastrat Acidente de Trabalho   Aposentadoria Acidente de Trabalho   Capacitação Capacitação   Concursos Dados Pessoais/Funcionais   Dimensionamento Escalas de Trabalho   Férias Escalas de Trabalho   Férias Desfazer Frequência   Homologação de Ponto Eletrônico Homologação de Frequência   Homologação de Ponto Eletrônico Homologação de Servidor   Horário de Trabalho Horário de Trabalho   Férias Desfazer Frequência   Homologação de Ponto Eletrônico Homologação de Frequência   Horário de Trabalho Horário de Trabalho   Horário de Trabalho Horário de Trabalho   Cadastrar Levantamento de Necessidades de Capacitação   Horário de Trabalho Horário de Trabalho   Horário de Trabalho Horário de Trabalho   Horário de Trabalho Horário de Trabalho   Horário de Trabalho Horário de Trabalho   Levantamento de Necessidades de Capacitação Ocorrências/Ausências do Servidor   Horário de Trabalho Relatórios   Horário de Trabalho Horário de Trabalho   Levantamento de Necessidades de Capacitação   Projetos de Cursos e Concursos   Renoção   Renoção                                                                                                    | UFRN - SIGRH - Sistema Integrado de Gestão de Recursos Humanos Tempo de Sessão: 0 |                                                                           |                     |                           |                  |      |  |
|----------------------------------------------------------------------------------------------------|-----------------------------------------------------------------------------------|---------------------------------------------------------------------------|---------------------|---------------------------|------------------|------|--|
| Avaliação       Capacitação       Consultas       Escritório de Ideias       Férias       Serviços       CalENDÁRIO DA FOLHA<br>DE PACAMENTO         Não há notícias cadastrar       Capacitação       Calendário       Capacitação       Calendário       Periodo:       Aberros         Dados Pessoais/Funcionais       Dimensionamento       Escalas de Trabalho       Escalas de Trabalho       Periodo:       Aberros         Homologação de Porto Eletrônico       Homologação de Porto Eletrônico       Histórico de Alteração de Frequência       Portal do Servidor         Homologação de Cursos e Concursos       Homologar Afasamentos Solicitados       Portal do Servidor       Cadastrar         Homologação       Cursos e Concursos       Concursos       Cadastrar       Listar/Alterar         Homologação       Concorsos       Homologar Frequência       Cocoréncias/Ausências do Servidor       Cadastrar         Homologação       Carsos e Concursos       Remoção       Cadastrar       Listar/Alterar       Homologar                                                                                                    |                                                                                   |                                                                           | 🍏 Caixa Posta       | al 👘                      | 🥥 Módulos        |      |  |
| Avaliação   Capacitação       Chefia de Unidade   Consultas   Excritório de Ideias   Férias   Serviços   Solicitações         Não há notícias cadastrac       Acidente de Trabalho         Avaliação   Capacitação       Acidente de Trabalho         Aposentadoria       Capacitação         Concursos       Dados Pessoais/Funcionais         Dimensionamento       Escalas de Trabalho         Férias       Escalas de Trabalho         Férias       Histórico de Designação         Homologação de Ponto Eletrônico       Histórico de Alteração de Frequência         Homologação de Prequência       Desfazer Frequência         Homologação de Ponto Eletrônico       Homologar Afastamentos Solicitados         Horário de Trabalho       Cadastrar         Levantamento de Necessidades de Capacitação       Ocorrências/Ausências do Servidor         Horário de Trabalho       Cadastrar         Levantamento de Necessidades de Capacitação       Itistri/Alterar         Projetos de Cursos e Concursos       Remoção         Remoção       Nos VIDEOS                                                                                                    |                                                                                   | 🔶 Alterar sen                                                             | ha                  | 📲 Menu Servido            | r                |      |  |
| Não há notícias cadastra       Acidente de Trabalho       Aposentadoria       CALENDÁRIO DA FOLHA         Capacitação       Concursos       Dados Pessoais/Funcionais       Período:       Abertos         Dimensionamento       Escalas de Trabalho       Férias       Histórico de Designação       Homologação de 01/11 a 30/11         Férias       Histórico de Designação       Desfazer Frequência       Portal do Servidor         Homologação de Ponto Eletrônico       Homologar Afastamentos Solicitados       Portal do Servidor         Horário de Trabalho       Levantamento de Necessidades de Capacitação       Corrências/Ausências do Servidor       Cadastrar         Horário de Trabalho       Levantamento de Necessidades de Capacitação       Amos VIDEOS       Listar/Alterar                                                                                                    | 🍃 Avaliação   📝 Capacitação                                                       | Chefia de Unidade   🔍 Consultas   🤗 Escritório de Ideias   🍪 Férias   🚨 S | Serviços   🗟 Solici | itações                   |                  |      |  |
| Aposentadoria       CALENDARIO DA FOLHA         Capacitação       Capacitação         Concursos       Dados Pessoais/Funcionais         Dimensionamento       Evento         Escalas de Trabalho       Férias         Histórico de Designação       Histórico de Designação         Homologação de Prequência       Desfazer Frequência         Homologação de Ponto Eletrônico       Histórico de Alteração de Frequências         Homologação de Ponto Servidor       Homologar Afastamentos Solicitados         Horário de Trabalho       Corrências/Ausências do Servidor         Horário de Trabalho       Corrências/Ausências do Servidor         Horário de Irabalho       Corrências/Ausências do Servidor         Horário de Irabalho       Cadastrar         Levantamento de Necessidades de Capacitação       Aos víbeos         Projetos de Cursos e Concursos       Remoção         Remoção       Remoção                                                                                                    |                                                                                   | Acidente de Trabalho                                                      |                     | -                         | <i>.</i> –       |      |  |
| Não há notícias cadastrac       Capacitação       Periodo:       Abertos         Oncursos       Dados Pessoais/Funcionais       Dimensionamento       Evento       Periodo:         Dimensionamento       Escalas de Trabalho       Férias       Escalas de 11/11 a 30/11       Escala de 10/12 a 10/12         Homologação de Ponto Eletrônico       Homologação de Prequência       Desfazer Frequência       Portal do Servidor         Homologação de Trabalho       Férias       Portal do Servidor       Relatórios       Escalas de Trabalho         Levantamento de Necessidades de Capacitação       Ocorrências/Ausências do Servidor       Cadastrar       Listar/Alterar         Projetos de Cursos e Concursos       Remoção       Momologar       Aos víbeos       Homologar                                                                                                    | Não há notícias cadastrac                                                         | Aposentadoria •                                                           |                     | CALE<br>DE PAG            | NDARIO DA FO     | DLHA |  |
| Concursos<br>Dados Pessoais/Funcionais<br>Dimensionamento<br>Escalas de Trabalho<br>Férias<br>Histórico de Designação<br>Homologação de Frequência<br>Homologação de Prequência<br>Homologação de Prequência<br>Homologar Frequência<br>Homologação do Prequência<br>Homologação de Prequência<br>Homologação de Prequência                                |                                                                                   | Capacitação •                                                             |                     | Período: Al               | hertos           | _    |  |
| Dados Pessoais/Funcionais Dimensionamento Escalas de Trabalho Férias Histórico de Designação Homologação de Frequência Homologação de Frequência Homologação de Prequência Homologação de Prequência Homologação de Prequência Homologação de Prequência Homologação de Prequência Homologação Homologação Homologa Homologa H                                                                                                    |                                                                                   | Concursos •                                                               |                     | Alloud. A                 | bertos           | •    |  |
| Dimensionamento Escalas de Trabalho Férias Férias Histórico de Designação Homologação de Prequência Homologação de Prequência Homologar Afastamentos Solicitados Hora Extra Homologar Frequência Cadastrar Listar/Alterar Homologar                                                                                                    |                                                                                   | Dados Pessoais/Funcionais                                                 |                     | ABER                      | TOS              |      |  |
| Escalas de Trabalho<br>Férias<br>Histórico de Designação<br>Homologação de 01/11 a 30/11<br>Férias<br>Histórico de Designação<br>Homologação de Prequência<br>Homologação de Prequência<br>Homologação de Ponto Eletrônico<br>Homologação de Ponto Eletrônico<br>Homologação de Ponto Eletrônico<br>Homologação de Ponto Eletrônico<br>Homologação de Ponto Eletrônico<br>Homologação de Ponto Eletrônico<br>Homologação de Ponto Eletrônico<br>Homologação de Ponto Eletrônico<br>Homologação de Ponto Eletrônico<br>Homologação de Ponto Eletrônico<br>Homologar Frequência<br>Horário de Trabalho<br>Levantamento de Necessidades de Capacitação<br>Projetos de Cursos e Concursos<br>Remoção<br>Remoção                                                                                                    |                                                                                   | Dimensionamento •                                                         | E                   | vento                     | Período          |      |  |
| Férias       Histórico de Designação         Histórico de Designação       Desfazer Frequência         Homologação de Prequência       Desfazer Frequência         Homologação de Ponto Eletrônico       Histórico de Alteração de Frequências         Homologação de Ponto Eletrônico       Histórico de Alteração de Frequências         Homologação de Ponto Eletrônico       Homologar Afastamentos Solicitados         Hora Extra       Homologar Frequência         Horário de Trabalho       Ocorrências/Ausências do Servidor         Levantamento de Necessidades de Capacitação       Relatórios         Projetos de Cursos e Concursos       MENTE         Remoção       Nos VIDEOS                                                                                                    |                                                                                   | Escalas de Trabalho                                                       | 1                   | Homologaçã<br>Férias      | o de 01/11 a 30/ | 11   |  |
| Histórico de Designação<br>Homologação de Frequência<br>Homologação de Ponto Eletrônico<br>Homologação de Ponto Eletrônico<br>Homologação de Ponto Eletrônico<br>Homologação de Ponto Eletrônico<br>Homologação de Ponto Eletrônico<br>Homologação de Ponto Eletrônico<br>Homologação de Ponto Eletrônico<br>Homologação de Ponto Eletrônico<br>Homologação de Ponto Eletrônico<br>Homologar Afastamentos Solicitados<br>Homologar Frequência<br>Homologar Frequência<br>Homologar Frequência<br>Homologar Afastamentos Solicitados<br>Homologar Frequência<br>Homologar Afastamentos Solicitados<br>Homologar Frequência<br>Homologar Afastamentos Solicitados<br>Homologar Frequência<br>Homologar Frequência<br>Homologar Afastamentos Solicitados<br>Homologar Frequência<br>Homologar Afastamentos Solicitados<br>Homologar Frequência<br>Homologar Afastamentos Solicitados<br>Homologar Afastamentos Solicitados<br>Homologar Frequência<br>Homologar Frequência<br>Homologar Frequência<br>Homologar Frequência<br>Homologar Afastamentos Solicitados<br>Homologar Frequência<br>Homologar Frequência<br>Homologar Afastamentos Solicitados<br>Homologar Frequência<br>Homologar Frequência<br>Homologar Afastamentos Solicitados<br>Homologar Frequência<br>Homologar Afastamentos Solicitados<br>Homologar Afastamentos Solicitados<br>Homol                                                        |                                                                                   | Férias                                                                    |                     | Escala de                 | 01/00 10/        |      |  |
| Homologação de Frequência       >         Homologação de Ponto Eletrônico       >         Homologações       >         Homologações       >         Hora Extra       >         Horário de Trabalho       >         Levantamento de Necessidades de Capacitação       >         Projetos de Cursos e Concursos       >         Remoção       >                                                                                                    |                                                                                   | Histórico de Designação                                                   | 1                   | Trabalho                  | 01/02 a 10/      | 12 🚽 |  |
| Homologação de Ponto Eletrônico<br>Homologações<br>Hora Extra<br>Horário de Trabalho<br>Levantamento de Necessidades de Capacitação<br>Projetos de Cursos e Concursos<br>Remoção<br>Homologar Afastamentos Solicitados<br>Homologar Afastamentos Solicitados<br>Homologar Afastamentos<br>Homologar Afastamentos<br>Homologar Afastamentos<br>Homologar Afastamentos<br>Homologar |                                                                                   | Homologação de Frequência Desfazer Frequência                             |                     |                           |                  |      |  |
| Homologações<br>Hora Extra<br>Horário de Trabalho<br>Levantamento de Necessidades de Capacitação<br>Projetos de Cursos e Concursos<br>Remoção                                                                                                    |                                                                                   | Homologação de Ponto Eletrônico + Histórico de Alteração                  | de Frequências      |                           |                  |      |  |
| Hora Extra<br>Horário de Trabalho<br>Levantamento de Necessidades de Capacitação<br>Projetos de Cursos e Concursos<br>Remoção                                                                                                    |                                                                                   | Homologações Homologar Afastament                                         | itos Solicitados    | Porta                     | l do Servio      | lor  |  |
| Horário de Trabalho<br>Levantamento de Necessidades de Capacitação<br>Projetos de Cursos e Concursos<br>Remoção                                                                                                    |                                                                                   | Hora Extra Homologar Frequência                                           | 3                   |                           |                  |      |  |
| Levantamento de Necessidades de Capacitação<br>Projetos de Cursos e Concursos<br>Remoção                                                                                                    |                                                                                   | Horário de Trabalho    Ocorrências/Ausências                              | s do Servidor       | <ul> <li>Cada</li> </ul>  | astrar           |      |  |
| Projetos de Cursos e Concursos Homologar<br>Remoção                                                                                                    |                                                                                   | Levantamento de Necessidades de Capacitação Relatórios                    |                     | <ul> <li>Lista</li> </ul> | r/Alterar        |      |  |
| Remoção                                                                                                    | U                                                                                 | Projetos de Cursos e Concursos AOS VÍDEOS                                 |                     | Hom                       | ologar           |      |  |
|                                                                                                    |                                                                                   | Remoção +                                                                 |                     |                           |                  |      |  |
| Solicitação de Vagas de Docente                                                                                                    |                                                                                   | Solicitação de Vagas de Docente                                           |                     |                           |                  |      |  |

#### Selecionar a opção "Recesso Natalino – Servidor docente":

| PARTICIPAÇÕES EM ATIVIDADES<br>VOLUNTÁRIAS/SUSTENTABILIDADE |                                                                                                    | 9 |
|-------------------------------------------------------------|----------------------------------------------------------------------------------------------------|---|
| RECESSO NATALINO - SERVIDOR DOCENTE                         | O recesso para comemoração das festas de final de ano (Natal e Ano Novo) compreenderá os períodos de 26 a 28 de<br>dezembro de 2018 e de 2 a 4 de janeiro de 2019. O servidor docente que não está em gozo de férias deverá definir<br>junto a chefia o período de recesso, bem como a compensação, por meio de plano de trabalho. | ٩ |
| REGISTRO BLOQUEADO                                          | O servidor teve seu registro de frequência bloqueado por ter errado três vezes as respostas das perguntas de<br>segurança do sistema. O gestor pode abonar as horas pendentes de registro em decorrência do bloqueio.                                                                                                    | ٩ |

Sem seguida, a chefia deve digitar o nome do servidor e a data do início do recesso (26/12/2018 ou 02/01/2019). O sistema irá preencher, automaticamente, a data de término. Para concluir, clicar em "Cadastrar".

|                                | DADOS DA OCORRÊNCIA/AUSÊNCIA                                                                                                    |
|--------------------------------|----------------------------------------------------------------------------------------------------|
| Origem:                        | SIGRH                                                                                                    |
| Servidor: 🖈                    |                                                                                                    |
| Tipo da Ocorrência/Ausência: 🔹 | RECESSO NATALINO - SERVIDOR DOCENTE                                                                                                    |
|                                | O recesso para comemoração das festas de final de ano (Natal e Ano Novo) compreenderá os períodos de 26 a 28 de<br>dezembro de 2018 e de 2 a 4 de janeiro de 2019. O servidor docente que não está em gozo de férias deverá definir junto<br>a chefia o período de recesso, bem como a compensação, por meio de plano de trabalho. |
| Data de Início: 🖈              | Data de Término: Não determinado                                                                                                    |
| Homologa: 🖈                    | Sim                                                                                                    |
| Comprovante:                   | Browse No file selected.                                                                                                    |
| Observação:                    |                                                                                                    |
|                                | н                                                                                                    |
|                                | Quantidade máxima de caracteres: 4000 Quantidade de caracteres digitados: 0                                                                                                    |
|                                |                                                                                                    |
|                                | Cadastrar << Voltar Cancelar                                                                                                    |
|                                | * Campos de preenchimento obrigatório.                                                                                                    |

## 2. ALTERAÇÃO DO PERÍODO ESCOLHIDO:

Para alterar o período, o próprio servidor deve acessar o SIGRH, no Menu Solicitações> Períodos de Recesso> Listar/Alterar:

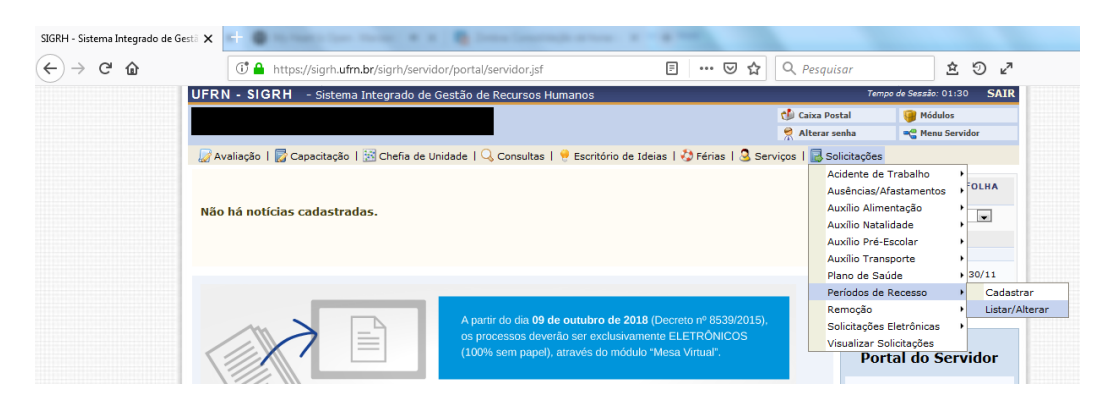

Em seguida, deve clicar no ícone "Alterar":

| UFRN - SIGRH         | - Sistema Integrado de Gestão de Recu   | rsos Humanos                           |                               | Tempo de Sessão: 01:29 | SAIR   |
|----------------------|-----------------------------------------|----------------------------------------|-------------------------------|------------------------|--------|
|                      |                                         |                                        | 🕩 Caixa Postal                | 🥥 Módulos              |        |
|                      |                                         |                                        | 🔗 Alterar senh                | Menu Servidor          |        |
| 📓 Avaliação   🐻 Ca   | pacitação   🔢 Chefia de Unidade   🔍 Cor | nsultas   🤗 Escritório de Ideias   🍪 I | Férias   🧕 Serviços   🛃 Solio | itações                |        |
| PORTAL DO SERVI      | DOR > LISTAR/ALTERAR SOLICITAÇÕE        | S DE PERÍODOS DE RECESSO               |                               |                        |        |
|                      |                                         |                                        |                               |                        |        |
|                      |                                         | Critérios de Busca                     |                               |                        |        |
|                      | Servidor:                               |                                        |                               |                        |        |
|                      | Ano de Referência: 2018                 |                                        |                               |                        |        |
|                      |                                         | Buscar Cancelar                        |                               |                        |        |
|                      |                                         |                                        |                               |                        |        |
|                      | 🔍 : Visualizar                          | Detalhes 🛛 🤯: Alterar 🧕 : Remo         | ver/Cancelar                  |                        |        |
|                      | LISTAGEM                                | DE SOLICITAÇÕES DE PERÍODOS DE         | RECESSO                       |                        |        |
| Ano de<br>Referência | Período de Recesso                      | Status                                 |                               |                        | _      |
| 2018                 | 26/12/2018 a 28/12/2018                 | ENVIADA                                |                               | 9                      | 🤛 🗿    |
|                      |                                         | Portal do Servidor                     |                               |                        | Altera |

Na tela, deve selecionar o novo período de recesso desejado e clicar em alterar:

| UFRN - SIGRH - Sistema Int                                           | cegrado de Gestão de Recursos Humanos                                          |                                        | Te                   | empo de Sessão: 01:30 | SAIR |
|----------------------------------------------------------------------|--------------------------------------------------------------------------------|----------------------------------------|----------------------|-----------------------|------|
|                                                                      |                                                                                |                                        | 🍏 Caixa Postal       | 🧐 Módulos             |      |
|                                                                      |                                                                                |                                        | 🔗 Alterar senha      | 📲 Menu Servidor       |      |
| 🖉 Avaliação   📝 Capacitação   🔢                                      | 🖥 Chefia de Unidade   🔍 Consultas   🌻 Esc                                      | ritório de Ideias   🍪 Férias   🧟 Ser   | viços   🗟 Solicitaçi | ões -                 |      |
| PORTAL DO SERVIDOR > ALTER                                           | AR SOLICITAÇÃO DE PERÍODO DE RECES                                             | so                                     |                      |                       |      |
|                                                                      |                                                                                |                                        |                      |                       |      |
| Selecione um período de recesso d<br>compensadas posteriormente dura | lesejado. Após o cadastro será necessária aut<br>nte o período de compensação. | orização por parte da chefia imediata. | . As horas a comper  | nsar deverão ser      |      |
| Caso o saldo de horas autorizadas                                    | seja negativo, o valor de crédito será zero.                                   |                                        |                      |                       |      |
|                                                                      |                                                                                |                                        |                      |                       |      |
|                                                                      | DADOS DA SOLICITAÇÃO                                                           | DO PERÍODO DE RECESSO                  |                      |                       |      |
| Servidor:                                                            |                                                                                |                                        |                      |                       |      |
| Jornada de Trabalho: 4                                               | 10 horas semanais                                                              |                                        |                      |                       |      |
| Recesso: 2                                                           | 2018                                                                           |                                        |                      |                       |      |
| Período de Recesso: 🖈 I                                              | De 26/12/2018 a 28/12/2018 (3 dias) 💌                                          |                                        |                      |                       |      |
| Carga Horária do Período:                                            | SELECIONE                                                                      |                                        |                      |                       |      |
| Status da Solicitação:                                               | De 26/12/2018 a 28/12/2018 (3 dias)                                            |                                        |                      |                       |      |
|                                                                      | De 02/01/2019 a 04/01/2019 (3 dias) abat                                       | imento do débito a ser compensado.     |                      |                       |      |
| DEFINIÇÃO DO PERÍODO                                                 | DE COMPENSAÇÃO                                                                 |                                        |                      |                       |      |
| Tempo Pendente de Compens                                            | sação: 24:00                                                                   |                                        |                      |                       |      |
| Início da Compens                                                    | sação: 01/11/2018                                                              | Término da Compensação:                | 30/04/2019           |                       |      |
| OBSERVAÇÕES                                                          |                                                                                |                                        |                      |                       |      |
|                                                                      |                                                                                |                                        |                      |                       | 1    |
|                                                                      |                                                                                |                                        |                      |                       |      |
|                                                                      |                                                                                |                                        |                      |                       |      |
|                                                                      | Alterar                                                                        | Cancelar                               |                      |                       |      |
|                                                                      | ritorar                                                                        |                                        |                      |                       |      |

O servidor docente deve solicitar a chefia a alteração da ocorrência, a ser realizada acessando o Menu Chefia da Unidade>Homologação de frequência> Ocorrências/Ausências do Servidor>Listar Alterar e após buscar pelo nome do servidor, clicar no ícone 🖻 "alterar". Dessa forma, poderá alterar a data de início do recesso.

#### 3. HOMOLOGAÇÃO DA CHEFIA

Após o cadastro, a chefia imediata deverá autorizar o período escolhido, acessando o SIGRH, no Menu Chefia da Unidade> Homologações> Solicitações de Período de Recesso:

| UFRN - SIGRH - Sistema Ir   | ntegrado de Gestão de Recursos Humanos        |                                                           | Tempo de Sessão: 01:30 SAIR  |
|-----------------------------|-----------------------------------------------|-----------------------------------------------------------|------------------------------|
|                             |                                               | 🕩 Caixa                                                   | Postal 🎯 Módulos             |
|                             |                                               | 🁮 Altera                                                  | r senha 🛛 🗨 Menu Servidor    |
| 🖉 Avaliação   📴 Capacitação | Chefia de Unidade   🔍 Consultas   🏓 Escritóri | o de Ideias   🎲 Férias   🧟 Serviços   🔜 S                 | Solicitações                 |
|                             | Acidente de Trabalho                          | •                                                         |                              |
|                             | Aposentadoria                                 | •                                                         | CALENDÁRIO DA FOLHA DE       |
| Não há notícias cadastra    | Capacitação                                   | •                                                         | PAGAMENTO                    |
|                             | Concursos                                     | •                                                         | Periodo: Abertos             |
|                             | Dados Pessoais/Funcionais                     |                                                           | ABERTOS                      |
|                             | Dimensionamento                               | •                                                         | Evento Período               |
|                             | Escalas de Trabalho                           | •                                                         | Homologação de 01/11 a 30/11 |
|                             | Férias                                        | •                                                         | Escala de 20/10 - 20/11      |
|                             | Histórico de Designação                       |                                                           | Trabalho 29/10/a 30/11       |
|                             | Homologação de Frequência                     | 2018 (Decreto nº 8539/2015),                              |                              |
|                             | Homologação de Ponto Eletrônico               | vamente ELETRÔNICOS                                       |                              |
|                             | Homologações                                  | <ul> <li>Afastamentos Solicitados</li> </ul>              | Portal do Servidor           |
|                             | Hora Extra                                    | <ul> <li>Escalas de Viagens de Auxílios Transp</li> </ul> | oorte                        |
|                             | Horário de Trabalho                           | <ul> <li>Férias Solicitadas</li> </ul>                    | Minbac                       |
|                             | Levantamento de Necessidades de Capacitação   | Frequencia                                                | Mensagens                    |
|                             | Projetos de Cursos e Concursos                | Homologar Ausencias                                       |                              |
|                             | Remoção                                       | <ul> <li>Inscrições para Capacitação</li> </ul>           | Trocar Foto                  |
|                             | Solicitação de Vagas de Docente               | Ponto Eletronico                                          |                              |
|                             |                                               | Solicitações de Período de Recesso                        | ditar Perfil                 |
|                             | ACESSO RÁRIDO                                 | viagem em SerViço                                         |                              |

Na tela aberta, a chefia deve buscar por 2018, no campo "Ano de referência", quando abrirá a listagem de solicitações para autorizar. Na frente do nome de cada servidor, clicando no ícone a chefia autoriza o período cadastrado e clicando no a solicitação é negada.

| UFRN - SIGRH - Sistem       | a Integrado de Gestão de                                                   | e Recursos H | umanos               |                                |                  | Tempo de Sessão: 01:30 | SAIR |
|-----------------------------|----------------------------------------------------------------------------|--------------|----------------------|--------------------------------|------------------|------------------------|------|
|                             |                                                                            |              |                      |                                | 🔥 Caixa Postal   | 🎯 Módulos              |      |
|                             |                                                                            |              |                      |                                | Alterar senh     | a 🔤 Menu Servido       | r    |
| 🍃 Avaliação   📝 Capacitação | 🔢 Chefia de Unidade                                                        | 🔍 Consultas  | 🤗 Escritório         | ) de Ideias   🍪 Férias   🧕 Ser | viços   🗟 Solici | itações                |      |
| PORTAL DO SERVIDOR > HOM    | IOLOGAÇÃO DE SOLICITAÇÕE                                                   | es de Períod | DS DE RECESSO        |                                |                  |                        |      |
|                             |                                                                            |              | ō (                  |                                |                  |                        |      |
|                             |                                                                            |              | CRITÉRIOS DE         | Busca                          |                  |                        |      |
|                             | Ano de Referência:                                                         | 2018         |                      |                                |                  |                        |      |
|                             | Servidor:                                                                  |              |                      |                                |                  |                        |      |
|                             | Unidade:                                                                   |              |                      |                                |                  |                        |      |
|                             | Status:                                                                    | SELECIONE    | Ŧ                    |                                |                  |                        |      |
|                             |                                                                            |              | Buscar Ca            | ncelar                         |                  |                        |      |
|                             |                                                                            |              |                      |                                |                  |                        |      |
|                             | C                                                                          | : Autorizar  | 😣: Negar             | 🤍 : Visualizar Detalhes        |                  |                        |      |
|                             | I ISTAGEM DE SOLICITAÇÕES ENVIADAS PARA HOMOLOGAÇÃO DE PERÍODOS DE RECESSO |              |                      |                                |                  |                        |      |
| Servidor Uni                | dade                                                                       |              | Ano de<br>Referência | Período de                     | Recesso          | Status                 |      |
|                             |                                                                            |              | 2018                 | 26/12/2018 a 2                 | 28/12/2018       | ENVIADA 🔍              | 08   |

## **4. COMPENSAÇÃO DO RECESSO NATALINO** *4.1.Horas excedentes*

Servidores que possuem horas excedentes autorizadas, no momento do cadastro do período de recesso, já poderão indicar as horas que serão utilizadas para compensação e o mês de referência desses créditos. Assim sendo, não precisarão trabalhar novas horas excedentes para fazer a compensação.

| Cadastrar Concelar  Cadastrar Concelar  Cadastra Concelar  Cadastra Concelar                                                                                                    | N - SIGRH - Sistema Integrad                                                                                                    | o de Gestão de Rec                                                                                                    | ursos Humanos                                                                                     |                                                                                   | Temp                                                  | o de Sessao: 01:26 |
|----------------------------------------------------------------------------------------------------|----------------------------------------------------------------------------------------------------|----------------------------------------------------------------------------------------------------|---------------------------------------------------------------------------------------------------|-----------------------------------------------------------------------------------|-------------------------------------------------------|--------------------|
| calação   Capacitação   Chefa de Unidade   Consultas   Escritorio de Ideas   Período (Escritoria do Período 20)   calado de horas autorização por parte da chefa imediata. As horas a compensar deverão ser   comado de horas autorização por parte da chefa imediata. As horas a compensar deverão ser   comado de horas autorização por parte da chefa imediata. As horas a compensar deverão ser   comado de horas autorização por parte da chefa imediata. As horas a compensar deverão ser   comado de horas autorização por parte da chefa imediata. As horas a compensar deverão ser   comado de horas autorização por parte da chefa imediata. As horas a compensar deverão ser   comado de horas autorização por parte da chefa imediata. As horas a compensar deverão ser   comado de horas autorização por parte da chefa imediata. As horas a compensar deverão ser   compo fendende de compensação:   contraita do Período DE Compensação:   contraita do Período DE Compensação:   contraita do Compensação:   contraita do Compensação:   contraita do Período de cestão de Recursos Humanos   cadastrar   cancelar      N > SIGRH - Sistema Integrado de Cestão de Recursos Humanos    cancelar   No SIGRH - Sistema Solucitação por parte da chefa imediata. As horas a compensar deverão ser recursos desigão. Após o cadastro será areo:   Dos Servicos   Cancelar      Período de Recesso desigão. Após o cadastro será areo:   Dos Servicos   Cancelar   Período de Recesso desigão. Após o cadastro será areo:   Dos Servidor<                                                                                                    |                                                                                                    |                                                                                                    |                                                                                                   |                                                                                   | Caixa Postal                                          | Módulos            |
| Analyzia je Capadadad je Consultate Concession automate Consultate Consultate                                                                                                    | valiação   🗖 Canacitação   🗟 Chof                                                                                                    | ia de Unidade I 🔾                                                                                                    | Conquittas I 🤗 Cossitório de                                                                      | Ideina I 🦓 Cárina I 🧕 C                                                           | anvisoa   🗖 Colisitaçãos                              | - Helia Servia     |
| NILL UP SKNIDAR > CAUSSIAK SULLINGUO DE PERIODO DE RECESSO<br>science un periodo de recesso desejado. Após o cadastro será necessária autorização por parte da chefia imediata. As horas a compensar deverão ser<br>perioda de horas autorizadas seja negativo, o valor de crédito será zero.<br>DADOS DA SOLICITAÇÃO DO PERÍODO DE RECESSO<br>Servidor:<br>Jornada de Trabalho: 40 horas semanais<br>Recesso: [0 2:00/12/2018 0 28/12/2018 (3 dias) #<br>Carga Horária do Período DE COMPENSAÇÃO<br>Tempo Pendente de Compensação: 01/11/2013<br>Término da Compensação: 01/11/2013<br>Término da Compensação: 01/11/2013<br>Término da Compensação: 01/04/2019<br>OSSERVAÇÕES<br>No SIGRH - Sistema Integrado de Gestão de Recursos Humanos<br>Recesso: [0 2:00/12/2018 0 de Gestão de Recursos Humanos<br>Recesso: [0 2:00/12/2018 0 de Gestão de Recursos Humanos<br>No SIGRH - Sistema Integrado de Gestão de Recursos Humanos<br>Recesso: [0 2:00/12/2018 0 de Gestão de Recursos Humanos<br>Recesso: [0 2:00/12/2018 0 de Gestão de Recursos Humanos<br>Recesso: [0 2:00/12/2018 0 de Gestão de Recursos Humanos<br>Recesso: [0 2:00/12/2018 0 de Gestão de Recursos Humanos<br>Recesso: [0 2:00 mici de compensação: 01/11/2013<br>Cadastrar Cancelar<br>Recesso: [0 2:00 mici de Gestão de Recursos Humanos<br>Recesso: [0 2:00 mici de Compensação: 01/12/018<br>Recesso: [0 2:00 mici de compensação: [0 0:00 mici de Compensação: 00/04/2019<br>Distributivo de Recesso desejado. Após o cadastro será necessória autorização por parte de chefia imediata. As horas a compensar dever<br>recompensada proteinormente durate o periodo de compensação:<br>asco o saldo de horas autorizadas seja negativo, o valor de crédito será zero.<br>DADOS DA SULCITAÇÃO DO PERÍODO DE RECESSO<br>Servidor: [0 10 mici de Gestão de horas vigente para abatimento do débito a ser compensado.<br>UTUIZAÇÃO DO SALDO E HORAS AUTORIZAO<br>SALOS DE Hoasa UTURIZOS<br>Heis do Crédito de Horas Siado Restante Disponível<br>Mici de Horas Utilizadas<br>10/02 11 0/02 11 0/03 10:03 10:03 10:03 10:03 10:03 10:03 10:03 10:03 10:03 10:03 10:03 10:03 10:03 10:03 10:03 10:03 10:03 10:03 10:03 10:                                                                             |                                                                                                    |                                                                                                    |                                                                                                   | Idelas   👽 Felias   🥸 S                                                           | erviços i 📷 Solicitações                              |                    |
| econe periodo de recesso desciado. Após o cadastro será necessiria autorização por parte da chefia imediata. As horas a compensar deverão ser<br>perioda de noras mente durando e periódo de compensação.<br>a o saldo de horas autorizadas seja negativo, o valor de crédito será zero.<br>DADOS DA SULCITAÇÃO DO PERIÓDO DE RECESSO<br>Servidor:<br>Servidor:<br>Daroad de trabalho: do horas semanais<br>Recesso: [o 20/12/2018 2 a/9/12/2018 (3 dias)]<br>Deriodo de compensação: 24:00<br>Inicio da Compensação: 24:00<br>Inicio da Compensação: 30/04/2019<br>OBSERVAÇÕES<br>N - SIGRH - Sistema Integrado de Gestão de Recursos Humanos<br>Recesso: [o 20/12/2018 2 a/9/12/2018 (3 dias)]<br>Cadastrar: Cancelar:<br>N - SIGRH - Sistema Integrado de Gestão de Recursos Humanos<br>Recesso: [o 20/12/2018 2 a/9/12/2018 3 dias]]<br>N - SIGRH - Sistema Integrado de Gestão de Recursos Humanos<br>Recesso: [o 20/12/2018 2 a/9/12/2018 3 dias]]<br>N - SIGRH - Sistema Integrado de Gestão de Recursos Humanos<br>N - SIGRH - Sistema Integrado de Gestão de Recursos Humanos<br>N - SIGRH - Sistema Integrado de Gestão de Recursos Humanos                                                                                                    | KTAE DO SERVIDOR > CADASTR                                                                                                    | AK SOLICITAÇÃO D                                                                                                    | E FERIODO DE RECESSO                                                                              |                                                                                   |                                                       |                    |
| pansada postenomente durante o periodo de compensação.<br>to o esido de horas autorizadas seja negativo, o valor de crédito será zero.<br>Servidor:<br>Jornada de Tobalas:<br>Deriodo de Recesso: ↓ 2013<br>Utilizar o saldo de horas vigente para abatimento do débito a ser compensado.<br>DEFINIÇÃO DO PERIODO DE COMPENSAÇÃO<br>Tempo Pendende de Compensação: 20/01/2018<br>Término da Compensação: 30/04/2019<br>OBSERVAÇÕES<br>N. SIGRM - Sistema Integrado de Gestão de Recursos Humanos<br>N. SIGRM - Sistema Integrado de Gestão de Recursos Humanos<br>N. SIGRM - Sistema Integrado de Gestão de Recursos Humanos<br>N. SIGRM - Sistema Integrado de Gestão de Recursos Humanos<br>N. SIGRM - Sistema Integrado de Gestão de Recursos Humanos<br>N. SIGRM - Sistema Integrado de Gestão de Recursos Humanos<br>N. SIGRM - Sistema Integrado de Gestão de Recursos Humanos<br>N. SIGRM - Sistema Integrado de Gestão de Recursos Humanos<br>N. SIGRM - Sistema Integrado de Gestão de Recursos Humanos<br>N. SIGRM - Sistema Integrado de Gestão de Recursos Humanos<br>N. SIGRM - Sistema Integrado de Gestão de Recursos Humanos<br>N. SIGRM - Sistema Integrado de Gestão de Compensação: 30/04/2019<br>Malação I © Capacitação I © Chefia de Unidade I © Consultas I ♥ Excitório de Ideias I ♥ Férias I © Senviços II © Solicitações<br>N. SIGRM - Sistema Integrado de Gestão de acoros erá necessária autorização por parte da chefia Imediata. As horas a compensar deve<br>recompensadade: 2018<br>Recesso: 2018<br>DADOS DA SOLICITAÇÃO DO PERIÓDOD DE RECESSO<br>Servidor:<br>Jornada de Trabalhic: 40 horas semanais<br>Recesso: 2018<br>Recesso: 2018<br>Recesso: 201                      | ecione um período de recesso deseja                                                                                                    | do. Após o cadastro                                                                                                    | será necessária autorização                                                                       | por parte da chefia imedia                                                        | ata. As horas a compens                               | ar deverão ser     |
| DADOS DA SOLICITAÇÃO DO PERÍODO DE RECESSO         Servidor:         Jornada de Trabalho: 40 horas semanais<br>Recessos : [2018]         Período de recesso: [2017/2018 a 20/12/2018 (3 dias)]         Carga Horária do Período: 24:00<br>Il Utilizar o saldo de horas vigente para abatimento do débito a ser compensado.         DEFINIÇÃO DO PERÍODO DE COMPENSAÇÃO         Termino da Compensação: 30/04/2019         DASERVAÇÕES         Cadastrar Cancelar         Cadastrar Cancelar         RE SIGENT - Sistema Integrado de Gestão de Recursos Humanos         Terpo de Sestão: 30/04/2019         OBSERVAÇÕES         RE SIGENT - Sistema Integrado de Gestão de Recursos Humanos         Terpo de Sestão: 30/04/2019         OBSERVAÇÕES         Recursos Para de Sestão: 30/04/2019         OBSERVAÇÕES         Cancelar         Terpo de Sestão: 30/04/2019         OBSERVAÇÕES         Terpo de Sestão: 30/04/2019         Cancelar         Cancelar         Terpo de Sestão: 30/04/2019         OBSERVAÇÕES         Cancelar <td>ipensadas posteriormente durante o</td> <td>periodo de compens</td> <td>sação.</td> <td></td> <td></td> <td></td>                                                                                                    | ipensadas posteriormente durante o                                                                                                    | periodo de compens                                                                                                    | sação.                                                                                            |                                                                                   |                                                       |                    |
| DADOS DA SOLICITAÇÃO DO PERCIOSO         Servidor:         Jornada de Trabalho: 40 horas semanais         Recesso: ÷ 2018 ●         Deriodo de Recesso: ÷ Do 26/12/2018 (3 dias) ●         Carga Horánia do Periodo: 24:00         Utilizar os saldo de horas vigente para abatimento do débito a ser compensado.         DEFINIÇÃO DO PERÍODO DE COMPENSAÇÃO         Tempo Pendencie de Compensação: 24:00         Tempo Pendencie de Compensação: 24:00         Cadastrar Cancelar         Reversão: 100 / 11/2018         Tempo de Genden Sector Sector                                                                                                    | to o saldo de horas autorizadas seja                                                                                                    | negativo, o valor de                                                                                                    | credito sera zero.                                                                                |                                                                                   |                                                       |                    |
| Servidor: 3000 00 00000000000000000000000000000                                                                                                    |                                                                                                    | DADOS                                                                                                    | ρα δοιτειταςãο do Pe                                                                              | PÍODO DE PECESSO                                                                  |                                                       |                    |
| Jornada de Trabalho:       30 horas semanais         Recessos:       2018         Período de Recessos:       100         Carga Herária do Período:       24:00         Ultizar o saldo de horas vigente para abatimento do débito a ser compensado.         DEFINIÇÃO DO PERÍODO DE COMPENSAÇÃO         Tempo Pendente de Compensação:       24:00         Inicio da Compensação:       20/11/2018         Termino da Compensação:       30/04/2019         OBSERVAÇÕES       Cadastrar         Cancelar       Cadastrar         Cancelar       Cadastrar         Cancelar       Cadastrar         Cancelar       Cadastrar         N - SIGRH       - Sistema Integrado de Gestão de Recursos Humanos         Período de Gestão de Castão de Recursos Humanos       Cana Petado Cita         Avaliação I © Capacitação I © Cheña de Unidade I © Consultas I © Escribón de Ideias I © Férias I © Serviços I © Solicitações         ONAL DO SERVIDOR > CADASTRAR SOLICITAÇÃO DE PERÍODO DE RECESSO         Becione um período de recesso desejado. Após o cadastro será necessão autorização por parte da cheña imediata. As horas a compensação.         aso o saldo de horas subrizardes autorizados es compensação.       Solicitações         DADOS DA SOLICITAÇÃO DO PERÍODO DE RECESSO       Servidor: De 26/12/2018 a 28/12/2018 (3 dias) *         Carga Horária do Pe                                                                                                    | Servidor:                                                                                                    | 511000                                                                                                    |                                                                                                   |                                                                                   |                                                       |                    |
| Recesso: © 2018 ©<br>Periodo de Recesso: © De 26/12/2018 a 28/12/2018 (3 dias) ©<br>Carga Horária do Periolos: 24:00<br>© Utilizar o saldo de horas vigente para abatimento do débito a ser compensado.<br>DEFINIÇÃO DO PERÍODO DE COMPENSAÇÃO<br>Tempo Pendente de Compensação: 24:00<br>Inicio da Compensação: 01/11/2018 Término da Compensação: 30/04/2019<br>OBSERVAÇÕES<br>RN - SIGRH - Sistema Integrado de Gestão de Recursos Humanos<br>RN - SIGRH - Sistema Integrado de Gestão de Recursos Humanos<br>RN - SIGRH - Sistema Integrado de Gestão de Recursos Humanos<br>RN - SIGRH - Sistema Integrado de Gestão de Recursos Humanos<br>RN - SIGRH - Sistema Integrado de Gestão de Recursos Humanos<br>RN - SIGRH - Sistema Integrado de Gestão de Recursos Humanos<br>RN - SIGRH - Sistema Integrado de Gestão de Recursos Humanos<br>RN - SIGRH - Sistema Integrado de Gestão de Recursos Humanos<br>RN - SIGRH - Sistema Integrado de Gestão de Recursos Humanos<br>RN - SIGRH - Sistema Integrado de Gestão de Recursos Humanos<br>RN - SIGRH - Sistema Integrado de Gestão de Recursos Humanos<br>RN - SIGRH - Sistema Integrado de Gestão de Recursos Humanos<br>RN - SIGRH - Sistema Integrado de Gestão de Recursos Humanos<br>Revessos: © Solicitações<br>Portodo de recesso desejado. Após o cadatato sará necessinai autorização por parte da chefia Imediata. As horas a compensar deve<br>er compensadas posteriormente durante o periodo de compensação.<br>Isão o saldo de horas autorizadas seja negativo, o valor de rédito será zero.<br>DADOS DA SOLICITAÇÃO DO PERÍODO DE RECESSO<br>Servidor:<br>DADOS DA SOLICITAÇÃO DO PERÍODO DE RECESSO<br>Servidor:<br>DADOS DA SOLICITAÇÃO DO PERÍODO DE RECESSO<br>Servidor:<br>DADOS DA SOLICITAÇÃO DO PERÍODO DE RECESSO<br>Servidor:<br>DADOS DA SOLICITAÇÃO DO SERO DE Saldo Restante Disponívei<br>JU/2018 DA 1012 14124<br>14124 de Horas Utilizados Indo Recesso E Disponívei<br>Mêx do Crédito de Horas Saldo Restante Disponívei<br>JU/2018 10:10:14:14<br>Tetal de Horas Utilizadas:<br>24100                                                                                                    | Jornada de Trabalho: 40 hor                                                                                                    | as semanais                                                                                                    |                                                                                                   |                                                                                   |                                                       |                    |
| Periodo de Recesso: * [De 26/12/2018 a 28/12/2018 (3 dias) ★<br>Carga Horária do Periolo: 24:00<br>Utilizar o saldo de horas vigente para abatimento do débito a ser compensado.<br>DFFINIÇÃO DO PERÍODO DE COMPENSAÇÃO<br>Tempo Pendenden de Compensação: 24:00<br>Inicio da Compensação: 01/11/2018<br>Término da Compensação: 30/04/2019<br>OBSERVAÇÕES                                                                                                    | Recesso: * 2018                                                                                                    | •                                                                                                    |                                                                                                   |                                                                                   |                                                       |                    |
| Larga narana do Pendos: 24:00<br>Utilizar o saldo de horas vigente para abatimento do débito a ser compensado.<br>DEFINIÇÃO DO PERÍODO DE COMPENSAÇÃO<br>Tempo Pendente de Compensação: 24:00<br>Inicio da Compensação: 30/04/2019<br>OBSERVAÇÕES<br>Cadastrar Cancelar<br>RN - SIGRH - Sistema Integrado de Gestão de Recursos Humanos<br>Tempo de Sender 01:15<br>Cadastrar Cancelar<br>RN - SIGRH - Sistema Integrado de Gestão de Recursos Humanos<br>Tempo de Sender 01:15<br>Cadastrar Cancelar<br>RN - SIGRH - Sistema Integrado de Gestão de Recursos Humanos<br>Tempo de Sender 01:15<br>Cadastra Cancelar<br>RN - SIGRH - Sistema Integrado de Gestão de Recursos Humanos<br>Tempo de Sender 01:15<br>Cadastra Cancelar<br>RN - SIGRH - Sistema Integrado de Gestão de Recursos Humanos<br>Tempo de Sender 01:15<br>Cadastra Cancelar<br>RN - SIGRH - Sistema Integrado de Gestão de Recursos Humanos<br>Tempo de Sender 01:15<br>RN - Sistema Integrado de Gestão de Recursos Humanos<br>Tempo de Sender 01:15<br>RN - Sistema Integrado de Gestão de Recursos Humanos<br>Tempo de Sender 01:15<br>RN - Sistema Integrado de Gestão de Recursos Humanos<br>Recusos - Solucitação De Período DE RECESSO<br>De Cancelar<br>Do Servidor - Cancelar<br>DADOS DA SOLICITAÇÃO DE PERÍODO DE RECESSO<br>Servidor:<br>DADOS DA SOLICITAÇÃO DO PERÍODO DE RECESSO<br>Servidor:<br>DADOS DA SOLICITAÇÃO DO PERÍODO DE RECESSO<br>Servidor:<br>DADOS DA SOLICITAÇÃO DO PERÍODO DE RECESSO<br>Servidor:<br>DADOS DA SOLICITAÇÃO DO PERÍODO DE RECESSO<br>Servidor:<br>DADOS DA SOLICITAÇÃO DO PERÍODO DE RECESSO<br>Servidor:<br>DADOS DA SOLICITAÇÃO DO PERÍODO DE RECESSO<br>Servidor:<br>DADOS DA SOLICITAÇÃO DO PERÍODO DE RECESSO<br>Servidor:<br>DADOS DA SOLICITAÇÃO DO PERÍODO DE RECESSO<br>Servidor:<br>DADOS DA SOLICITAÇÃO DO PERÍODO DE RECESSO<br>Servidor:<br>DADOS DA SOLICITAÇÃO DO PERÍODO DE RECESSO<br>Servidor:<br>DADOS DA SOLICITAÇÃO DO SALDO DE HORAS AUTORIZADO<br>SALOS DE HORAS AUTORIZADO<br>SALOS DE HORAS UTILIZAOS<br>Heras Utilizadas Saldo Restante Disponívelis<br>Horas Utilizadas<br>Saldo Restante Disponível<br>DU/2018<br>10:42<br>10:42<br>10:42<br>10:42<br>10:42<br>10:42<br>10:42<br>10:42<br>10:42<br>10:42<br>10:42<br>10:42<br>10: | Período de Recesso: * De 26                                                                                                    | /12/2018 a 28/12/20                                                                                                    | )18 (3 dias) 💌                                                                                    |                                                                                   |                                                       |                    |
| Consultanti o stando de indas Niginte para adadimiento do decido a ser Compensação:         DEFINIÇÃO DO PERÍODO DE COMPENSAÇÃO         Tempo Pendente de Compensação:         Inicio da Compensação:         OBSERVAÇÕES             Cadastrar       Cancelar             RN - SIGRH - Sistema Integrado de Gestão de Recursoo Humanos       Tempo Pendente de Compensação:             RN - SIGRH - Sistema Integrado de Gestão de Recursoo Humanos       Tempo de Seasio:         Que Cancelar <ul> <li>Cadastrar</li> <li>Cancelar</li> <li>Cancelar</li> <li>Cadastrar</li> <li>Cancelar</li> <li>Recueso</li> <li>Recueso</li> <li>Recueso</li> <li>Recueso</li> <li>Recueso</li> <li>Recueso</li> <li>Cadastra de Receso</li> <li>Cadastra de Recesso</li> <li>Cadastra de Recesso</li> <li>Cadastra de Recesso</li> <li>Cadastra de Recesso</li> <li>Servidor</li> <li>Datos da Solucitração de compensação.</li> <li>Servidor</li> <li>Joenada de Trabalho:</li> <li>Abras semanis</li> <li>Recesso: * 2018  Recesso: * 2018  Recesso: * 2019  Recesso: * 2018  Recesso: * 2019  Recesso: * 201</li></ul>                                                                                                    | Carga Horaria do Periodo: 24:00                                                                                                    | izar o caldo do boras                                                                                                    | vigonto para abatimonto d                                                                         | débita a cor componendo                                                           |                                                       |                    |
| DEFINIÇÃO DO PERÍODO DE COMPENSAÇÃO<br>Tempo Pendende de Compensação: 30/04/2019<br>OBSERVAÇÕES<br>Cadastrar Cancelar<br>Cadastrar Cancelar<br>RN - SIGRH - Sistema Integrado de Gestão de Recursos Humanos<br>RN - SIGRH - Sistema Integrado de Gestão de Recursos Humanos<br>RN - SIGRH - Sistema Integrado de Gestão de Recursos Humanos<br>RN - SIGRH - Sistema Integrado de Gestão de Recursos Humanos<br>RN - SIGRH - Sistema Integrado de Gestão de Recursos Humanos<br>RN - SIGRH - Sistema Integrado de Gestão de Recursos Humanos<br>Revessão - Sistema Integrado de Gestão de Recursos Humanos<br>Revessão - Sistema Integrado de Gestão de Recursos Humanos<br>Revessão - Sistema Integrado de Gestão de Recursos Humanos<br>Revessão - Sistema Integrado de Gestão de Recursos Humanos<br>Revessão - Sistema Integrado de Gestão de Recursos Humanos<br>Dos Parte da Integrado - Sistema Integrado de Gestão de Recursos Humanos<br>Revessão - Sando de Arecesso desejado. Após o cadastro será necessária autorização por parte da chefia Imediata. As horas a compensar deve<br>er compensadas posteriormente durante o período de compensação.<br>Iatao o saldo de horas autorizadas seja negativo, o valor de crédito será zero.<br>DADOS DA SOLICITAÇÃO DO PERÍODO DE RECESSO<br>Servidor:<br>Jornad de Trabalho: 40 horas semanais<br>Recesso: 2018<br>Recesso: 40 2016<br>Carga Horária do Periódo: 24:00<br>Sutilizados Eldo Total Horas Disponíveis<br>Horas Utilizadas<br>Saldo Restante Disponívei<br>JUU/2018<br>10:42<br>05:47<br>05:47<br>05:47<br>05:47<br>05:47<br>05:47<br>05:40<br>00:00<br>14:24<br>Total de Horas Utilizados:<br>24:00                                                                                                    |                                                                                                    | izal o saldo de noras                                                                                                    | vigence para abatimenco u                                                                         | o debito a ser compensado                                                         |                                                       |                    |
| Tempo Pendente de Compensação: 30/04/2019<br>DISERVAÇÕES<br>Cadastrar Cancelar<br>RN - SIGRH - Sistema Integrado de Gestão de Recursos Humanos<br>RN - SIGRH - Sistema Integrado de Gestão de Recursos Humanos<br>RN - SIGRH - Sistema Integrado de Gestão de Recursos Humanos<br>RN - SIGRH - Sistema Integrado de Gestão de Recursos Humanos<br>RN - SIGRH - Sistema Integrado de Gestão de Recursos Humanos<br>RN - SIGRH - Sistema Integrado de Gestão de Recursos Humanos<br>RN - SIGRH - Sistema Integrado de Gestão de Recursos Humanos<br>RN - SIGRH - Sistema Integrado de Gestão de Recursos Humanos<br>RN - SIGRH - Sistema Integrado de Gestão de Recursos Humanos<br>Recurso - Salo de Canas Postal<br>Recurso - CADASTRAR SOLICITAÇÃO DE PERÍODO DE RECESSO<br>Servidor - CADASTRAR SOLICITAÇÃO DE PERÍODO DE RECESSO<br>Servidor - Servidor - Canastran Servido e compensação.<br>Isao o saldo de horas autorizadas seja negativo, o valor de crédito será zero.<br>BADOS DA SOLICITAÇÃO DO SERCESSO<br>Servidor - Datos DA SOLICITAÇÃO DO PERÍODO DE RECESSO<br>Servidor - Servidor - Canastran Servido - Saldo de horas vigente para abatimento do débito a ser compensado.<br>UTILIZAÇÃO DO SALDO DE HORAS UTILIZADOS<br>Més do Crédito de horas Vigente para abatimento do débito a ser compensado.<br>UTILIZAÇÃO DO SALDO DE HORAS UTILIZADOS<br>Més do Crédito de horas Vigente para abatimento do débito a ser compensado.<br>UTILIZAÇÃO DO SALDO DE HORAS UTILIZADOS<br>Més do Crédito de horas Vigente para abatimento do débito a ser compensado.<br>UTILIZAÇÃO DO SALDO DE HORAS UTILIZADOS<br>Més do Crédito de horas Vigente para abatimento do débito a ser compensado.<br>UTILIZAÇÃO DO SALDO DE HORAS UTILIZADOS<br>Més do Crédito de horas Vigente para abatimento do débito a ser compensado.<br>UTILIZAÇÃO DO SALDO DE HORAS UTILIZADOS<br>Més do Crédito de horas Vigente para abatimento do débito a ser compensado.<br>UTILIZAÇÃO DO SALDO DE HORAS UTILIZADOS<br>Més do Crédito de horas UTILIZADOS<br>Més do Crédito de horas UTILIZADOS<br>Més do Crédito de horas UTILIZADOS<br>Més do Crédito de horas UTILIZADOS<br>Més do Crédito de horas UTILIZADOS<br>Més                                                                         | DEFINIÇÃO DO PERÍODO DE CO                                                                                                    | OMPENSAÇÃO                                                                                                    |                                                                                                   |                                                                                   |                                                       |                    |
| Cadastrar Cancelar Cadastrar Cancelar Cadastrar Can                                                                                                    | Tempo Pendente de Compensação<br>Início da Compensação                                                                                                    | 24:00                                                                                                    |                                                                                                   | Término da Compensação                                                            | o: 30/04/2019                                         |                    |
| OBSERVAÇÕES         Cadastrar         Cadastrar         Cancelar         RN - Sistema Integrado de Gestão de Recursos Humanos         Tempo de Sestão: 01.15         Calastrar         Calastrar         Calastrar Solicitação         Mitera senha         Mitera senha         Altera senha         Valuada de Trabalho: 40 fortas de Unidade   Q Consultas   % Escritório de Idelas   % Périas   % Serviços   % Solicitações         DADOS DA SOLICITAÇÃO DO PERÍODO DE RECESSO         DADOS DA SOLICITAÇÃO DO PERÍODO DE RECESSO         DADOS DA SOLICITAÇÃO DO PERÍODO DE RECESSO         Servidor:         Jornada de Trabalho: 40 horas semanais         Recesso: # DO 26/12/2018 a 28/12/2018 (3 dias) @         Carga Horária do Período: 24:00         Willizar o saldo de horas vigente para abatimento do débito a ser compensado.         UTILIZAÇÃO DO SALDO DE HORAS UTILZADOS         Medido de Recesso: # Dol 26/12/2018 a 28/12/2018 (3 dias) @         Saldo Total Horas Disponíveis         Meras Utilizadas         Saldo Total Horas Disponíveis                                                                                                    |                                                                                                    | . 01/11/2010                                                                                                    |                                                                                                   | Termino da compensação                                                            | 0. 30/04/2019                                         |                    |
| Cadastrar       Cancelar         RN - SIGRH - Sistema Integrado de Gestão de Recursos Humanos       Tempo de Sessão 01.13         Cabastrar       Caixa Postal         Medulas       Medulas         Avaliação   Capacitação   Capacitação   Caixa Postal       Medulas         Avaliação   Capacitação   Capacitação   Solicitações       Menu Servidor         Portado de recesso desejado. Após o cadastro será necessária autorização por parte da chefia imediata. As horas a compensar deve er compensadas posteriormente durante o período de compensação.         Izaso o saldo de horas autorização o cadastro será necessária autorização por parte da chefia imediata. As horas a compensar deve er compensadas posteriormente durante o período de compensação.         Izaso o saldo de horas autorização seja negativo, o valor de crédito será zero.         DADOS DA SOLICITAÇÃO DO PERÍODO DE RECESSO         Servidor:       Jornada de Trabalho: 40 horas remanais         Recesso: * De 26/12/2018 a 28/12/2018 (3 dias) *         Carga Horária do Período: 24:00       IUILIZAÇÃO DO SALDO DE HORAS AUTORIZADO         Saldos DE HORAS UTILIZADOS       Saldo Total       Horas Disponíveis       Horas Utilizadas       Saldo Restante Disponível         JUJ/2018       10:42       05:47       05:47       00:100         SECIOS       Saldo Total       Horas Disponíveis       Horas Utilizadas       Saldo Restante Disponível         JUJ/2018                                                                                                    | OBSERVAÇÕES                                                                                                    |                                                                                                    |                                                                                                   |                                                                                   |                                                       |                    |
| Cadastrar Cancelar         RN - SIGRH - Sistema Integrado de Gestão de Recursos Humanos       Tempo de Sessão: 01:15         Caixa Postal       Médulos         Availação   © Chefia de Unidade   © Consultas   ● Escritório de Ideias   ● Férias   © Serviços   © Solicitações         PORTAL DO SERVIDOR > CADASTRAR SOLICITAÇÃO DE PERÍODO DE RECESSO         Serviços   © Chefia de Unidade   © Consultas   ● Escritório de Ideias   ● Férias   © Serviços   © Solicitações         ORTAL DO SERVIDOR > CADASTRAR SOLICITAÇÃO DE PERÍODO DE RECESSO         Datos pasteriormente durante o período de compensação.         aso o saldo de horas autorização por parte da chefia imediata. As horas a compensar deve er compensadas posteriormente durante o período de compensação.         DADOS DA SOLICITAÇÃO DO PERÍODO DE RECESSO         Servidor: [         Jornada de Trabalho: 40 horas semanais         Recesso: # 2018 @         DADOS DA SOLICITAÇÃO DO PERÍODO DE RECESSO         Servidor: [         Jornada de Recesso: # 2018 @         OARDOS DA SOLICITAÇÃO DO PERÍODO DE RECESSO         Servidor: [         Jornada de Prabalho: 40 horas semanais         Recesso: # 2018 @          @                                                                                                    |                                                                                                    |                                                                                                    |                                                                                                   |                                                                                   |                                                       |                    |
| Cadastrar Cancelar         RN - SIGRH - Sistema Integrado de Gestão de Recursos Humanos       Tempo de Sessão: 01.15         Caixa Postal       Tempo de Sessão: 01.15         Médida         Quinta Postal       Médida         Quinta Postal       Caixa Postal       Quinta Postal       Quinta Po                                                                                                    |                                                                                                    |                                                                                                    |                                                                                                   |                                                                                   |                                                       |                    |
| RN - SIGRH - Sistema Integrado de Gestão de Recursos Humanos       Tempo de Sessio: 101:15         RN - SIGRH - Sistema Integrado de Gestão de Recursos Humanos       Canca Postal         Renu Servidor       Avaliação   © Capacitação   © Chefia de Unidade   © Consultas   ● Escritório de Ideias   ● Férias   ● Serviços   © Solicitações         Contrat. Do Servidor > CADASTRAR SOLICITAÇÃO DE PERÍODO DE RECESSO         Pelecione um período de recesso desejado. Após o cadastro será necessária autorização por parte da chefia imediata. As horas a compensar deve er compensadas posteriormente durante o período de compensação.         Caso o saldo de horas autorizadas seja negativo, o valor de crédito será zero.         DADOS DA SOLICITAÇÃO DO PERÍODO DE RECESSO         Servidor:         Jornada de Trabalho: 40 horas semanais         Recesso: * 2018         Período de Recesso: * 2018         Período de Recesso: * 2018         Período de Recesso: * 2018         Quilizar o saldo de horas vigente para abatimento do débito a ser compensado.         UTILIZAÇÃO DO SALODO DE HORAS AUTORIZADO         Saldo Crédito de Horas         Saldo Crédito de Horas         Saldo Total Horas Disponíveis         JU/2018         101:42         Disitar 05:47         <td colspan="2</td> <td></td> <td></td> <td>Cadastrar Can</td> <td>elar</td> <td></td> <td></td>                                                                                                    |                                                                                                    |                                                                                                    | Cadastrar Can                                                                                     | elar                                                                              |                                                       |                    |
| Avaliação   Capacitação   Chefia de Unidade   Consultas   Consultas   Férias   Capacitação   Consultas   Consultas                                                                                                    |                                                                                                    |                                                                                                    |                                                                                                   |                                                                                   | Alterar senha                                         | Menu Servidor      |
| Avaliação Chefia de Unidade Consultas Ecritório de Ideias Périas Serviços Solicitações PORTAL DO SERVIDOR > CADASTRAR SOLICITAÇÃO DE PERÍODO DE RECESSO elecione um período de recesso desejado. Após o cadastro será necessária autorização por parte da chefia imediata. As horas a compensar deve<br>er compensadas posteriormente durante o período de compensação.<br>asso o saldo de horas autorizadas seja negativo, o valor de crédito será zero.<br>DADOS DA SOLICITAÇÃO DO PERÍODO DE RECESSO<br>Servidor: Jornada de Trabalho: 40 horas semanais<br>Recesso: * 2018<br>Período de Recesso: * De 26/12/2018 a 28/12/2018 (3 dias)<br>Período de Recesso: * De 26/12/2018 a 28/12/2018 (3 dias)<br>Carga Horária do Período: 24:00<br>Utilizar o saldo de horas vigente para abatimento do débito a ser compensado.<br>UTILIZAÇÃO DO SALDO DE HORAS AUTORIZADO<br>SALDOS DE HORAS UTILIZADOS<br>Mês do Crédito de Horas 10:42 05:47 05:47 00:00<br>AGO/2018 10:42 05:47 05:47 00:00<br>AGO/2018 17:03 17:03 17:03 00:00<br>SET/2018 15:34 15:34 01:10 14:24<br>Total de Horas Utilizadas: 24:00                                                                                                    |                                                                                                    |                                                                                                    |                                                                                                   |                                                                                   |                                                       |                    |
| ANTAL DO SERVIDOR > CADASTRAR SOLICITAÇÃO DE PERÍODO DE RECESSO<br>elecione um período de recesso desejado. Após o cadastro será necessária autorização por parte da chefia imediata. As horas a compensar deve<br>er compensadas posteriormente durante o período de compensação.<br>aso o saldo de horas autorizadas seja negativo, o valor de crédito será zero.<br><b>DADOS DA SOLICITAÇÃO DO PERÍODO DE RECESSO</b><br>Servidor:<br>Jornada de Trabalho: 40 horas semanais<br>Recesso: ≱ [2018]<br>Período de Recesso: ≱ [2018]<br>Período de Recesso: ≱ [2018]<br>QUEDIS a 28/12/2018 (3 dias)]<br>Carga Horária do Período: 24:00<br>IV Utilizar o saldo de horas vigente para abatimento do débito a ser compensado.<br>UTILIZAÇÃO DO SALDO DE HORAS AUTORIZADO<br>SALDOS DE HORAS UTILIZADOS<br>Mês do Crédito de Horas<br>10/42 05:47 05:47 00:00<br>AGO/2018 10:42 05:47 05:47 00:00<br>SET/2018 15:34 15:34 01:10 14:24<br>Tel de Horas Utilizadas:<br>24:00                                                                                                    | Avaliação   🔯 Capacitação   🛐 Cl                                                                                                    | hefia de Unidade                                                                                                    | 🔍 Consultas   🦿 Escritóri                                                                         | o de Ideias   🎲 Férias                                                            | 送 Serviços   🔣 Solicit                                | ações              |
| elecione um período de recesso desejado. Após o cadastro será necessária autorização por parte da chefia imediata. As horas a compensar deve<br>er compensadas posteriormente durante o período de compensação.<br>Iaso o saldo de horas autorizadas seja negativo, o valor de crédito será zero.<br>DADOS DA SOLICITAÇÃO DO PERÍODO DE RECESSO<br>Servidor:<br>Jornada de Trabalho: 40 horas semanais<br>Recesso: ↓ 2018 ↓<br>Período de Recesso: ↓ 2018 ↓<br>Período de Recesso: ↓ 2018                        | ORTAL DO SERVIDOR > CADAST                                                                                                    | RAR SOLICITAÇÃO                                                                                                    | ) DE PERÍODO DE RECES                                                                             | 50                                                                                |                                                       |                    |
| elecione um periodo de recesso desejado. Após o cadastro será necessária autorização por parte da chefia imediata. As horas a compensar deve<br>er compensadas posteriormente durante o período de compensação.<br>aaso o saldo de horas autorizadas seja negativo, o valor de crédito será zero.<br>DADOS DA SOLICITAÇÃO DO PERÍODO DE RECESSO<br>Servidor:<br>Jornada de Trabalho: 40 horas semanais<br>Recesso: ≥ [2018<br>Período de Recesso: ≥ [2018<br>Carga Horária do Período: 24:00<br>Utilizar o saldo de horas vigente para abatimento do débito a ser compensado.<br>UTILIZAÇÃO DO SALDO DE HORAS AUTORIZADO<br>SALDOS DE HORAS UTILIZADOS<br>Mês do Crédito de Horas Saldo Total Horas Disponíveis Horas Utilizadas Saldo Restante Disponível<br>JU/2018 10:42 05:47 05:47 00:00<br>AGO/2018 17:03 17:03 17:03 00:00<br>SET/2018 15:34 15:34 01:10 14:24<br>Total de Horas Utilizadas: 24:00                                                                                                    |                                                                                                    |                                                                                                    |                                                                                                   |                                                                                   |                                                       |                    |
| A compensadas postenomiente o pendoo de compensação.<br>Laso o saldo de horas autorizadas seja negativo, o valor de crédito será zero.<br>Servidor:<br>Jornada de Trabalho: 40 horas semanais<br>Recesso: 2018 ↓<br>Período de Recesso: De 26/12/2018 (3 dias) ↓<br>Carga Horária do Período: 24:00<br>✓ Utilizar o saldo de horas vigente para abatimento do débito a ser compensado.<br>UTILIZAÇÃO DO SALDO DE HORAS AUTORIZADO<br>SALDOS DE HORAS UTILIZADOS<br>Mês do Crédito de Horas Saldo Total Horas Disponíveis Horas Utilizadas Saldo Restante Disponível<br>JU//2018 10:42 05:47 05:47 00:00<br>AGO/2018 17:03 17:03 17:03 00:00<br>SET/2018 15:34 15:34 01:10 14:24<br>Total de Horas Utilizadas: 24:00                                                                                                    | elecione um período de recesso de:<br>er compensadas posteriormente du                                                                                                    | sejado. Após o cada                                                                                                    | stro será necessária autor                                                                        | ização por parte da chefia                                                        | imediata. As horas a o                                | compensar dever    |
| DADOS DA SOLICITAÇÃO DO PERÍODO DE RECESSO         Servidor:         Jornada de Trabalho: 40 horas semanais         Recesso: 2018         Período de Recesso: 2018         O 26/12/2018 a 28/12/2018 (3 dias)         Carga Horária do Período: 24:00         IVILIZAÇÃO DO SALDO DE HORAS AUTORIZADO         Mês do Crédito de Horas       Saldo Total Moras Disponíveis         VIILIZAÇÃO DO SALDO DE HORAS AUTORIZADO         Saldo Total Moras Disponíveis       Meis do Crédito de Horas       Saldo Total Moras Disponíveis         JU/2018       10:42       05:47       00:00         Aldo Total Moras Disponíveis         JU/2018       10:42       05:47       00:00         Aldo Total Moras Disponíveis         Recesso: 2       Saldo Restante Disponívei         JU/2018       10:42       05:47       00:00         Saldo Total Moras Disponíveis       Meis do Crédito de Horas       Saldo Total Moras Disponíveis         JU/2018       10:42       05:47       00:00         Saldo Total                                                                                                    | are o caldo do boras autorizadas o                                                                                                    | raine o periodo de                                                                                                    | v do crádito corá zoro                                                                            |                                                                                   |                                                       |                    |
| DADOS DA SOLICITAÇÃO DO PERÍODO DE RECESSO         Servidor:         Jornada de Trabalho: 40 horas semanais         Recesso: 4 [2018 • •]         Recesso: 2018 • •]         Período de Recesso: • De 26/12/2018 (3 dias) •         Carga Horária do Período: 24:00         IVUIIIZAÇÃO DO SALDO DE HORAS AUTORIZADO         DITLIZAÇÃO DO SALDO DE HORAS AUTORIZADO         Mês do Crédito de Horas Vitelizados         Saldo Total Morso Disponíveis         Mes do Crédito de Horas 10:42 05:47 05:47 00:00         JU/2018 10:42 05:47 05:47 00:00         AGO/2018 17:03 17:03 17:03 00:00         SIT/2018 15:34 01:10 14:24                                                                                                    |                                                                                                    | eja negativo, o vaio                                                                                                    | i de credito sera zero.                                                                           |                                                                                   |                                                       |                    |
| Servidor:         Jornada de Trabalho: 40 horas semanais         Recesso: 2018 ■         Recesso: 2018 ■         Período de Recesso: 2018 ■         De 26/12/2018 a 28/12/2018 (3 dias) ■         Carga Horária do Período: 24:00         IVILIZAÇÃO DO SALDO DE HORAS AUTORIZADO         DE IORAS DE HORAS AUTORIZADO         Mês do Crédito de Horas         Saldo Total Morso Disponíveis         JU/2018       10:42       05:47       00:00         AGO/2018       10:42       05:47       00:00         SALDO SEL         JU/2018       10:42       05:47       00:00         AGO/2018       10:42       05:47       00:00         SALDO SE HORAS UTILIZADOS         JU/2018       10:42       05:47       00:00         AGO/2018       17:03       17:03       07:03       00:00         SET/2018       15:34       15:34       01:10       14:24         Total de Horas Utilizadas:       24:00                                                                                                    |                                                                                                    | DADOS                                                                                                    | DA SOLICITAÇÃO DO PE                                                                              | RÍODO DE RECESSO                                                                  |                                                       |                    |
| Jornada de Trabalho:         40 horas semanais<br>Recesso:         2018           Período de Recesso:         De 26/12/2018 a 28/12/2018 (3 dias)         De 26/12/2018 a 28/12/2018 (3 dias)           Carga Horária do Período:         24:00         De 26/12/2018 a 28/12/2018 (3 dias)           U'Utilizar o saldo de horas vigente para abatimento do débito a ser compensado.         De 26/12/2018 a 28/12/2018 (3 dias)           U'Utilizar o saldo de horas vigente para abatimento do débito a ser compensado.         De 10/12/2018 (3 dias)           D'Utilizar o saldo de horas vigente para abatimento do débito a ser compensado.         De 10/12/2018 (3 dias)           Mês do Crédito de Horas         Saldo Total Moras Desponíveis         Mara Desponíveis           JUJ/2018         10:42         05:47         00:00           AGO/2018         10:42         05:47         00:00           SET/2018         15:34         17:03         17:03           Utilizadas:         24:00         14:24                                                                                                    | Servidor:                                                                                                    |                                                                                                    |                                                                                                   |                                                                                   |                                                       |                    |
| Recesso: * 2018         2018           Período de Recesso: * De 26/12/2018 a 28/12/2018 (3 dias) *           Carga Horária do Período: 24:00           Image: Status de Período: 24:00           Image: Status de Período: 24:00           Image:                                                                                                    | Jornada de Trabalho: 40 ho                                                                                                    | oras semanais                                                                                                    |                                                                                                   |                                                                                   |                                                       |                    |
| Período de Recessos: ★ De 26/12/2018 a 28/12/2018 (3 dias)           Carga Horária do Período: 24:00           Image: Carga Horária do Deríodo: 24:00           Image: Carga Horária do Deríodo: 24:00           Image: Carga Horária do Deríodo: 24:00           Image: Carga Horária do Deríodo: 24:00           Image: Carga Horária do Deríodo: 24:00           Image: Carga Horária do Deríodo: 24:00           Image: Carga Horária do Deríodo: 24:00           Image: Carga Horária do Deríodo: 24:00           Sabos DE HORAS UTILIZADO:           Sabos DE HORAS UTILIZADO:           Image: Carga Horária do Loral de Horas         Saldo Total Horas Disponíveis do Beros Utilizadas         Saldo Restante Disponíveis do Disponíveis do Disponí                                                                                                    |                                                                                                    |                                                                                                    |                                                                                                   |                                                                                   |                                                       |                    |
| Carga Horária do Período: 24:00         Image: Image:                                                                                                    | Recesso: * 2018                                                                                                    | · ·                                                                                                    |                                                                                                   |                                                                                   |                                                       |                    |
| Itilizar o saldo de horas vigente para abatimento do débito a ser compensado.           UTILIZAÇÃO DO SALDO DE HORZE AUTORIZADO           SALDO SALDO DE HORZE AUTORIZADO           SALDO SE HORZE UTILIZADO:           SALDO SE HORZE UTILIZADO: </td <td>Recesso: * 2018<br/>Período de Recesso: * De 2</td> <td>6/12/2018 a 28/12/</td> <td>/2018 (3 dias) 💌</td> <td></td> <td></td> <td></td>                                                                                                    | Recesso: * 2018<br>Período de Recesso: * De 2                                                                                                    | 6/12/2018 a 28/12/                                                                                                    | /2018 (3 dias) 💌                                                                                  |                                                                                   |                                                       |                    |
| UTILIZAÇÃO DO SALDO DE HORAS AUTORIZADO           SALDO DE HORAS UTILIZADOS           Mês do Crédito de Horas         Saldo Total         Horas Disponíveis         Horas Utilizadas         Saldo Restante Disponível           JUL/2018         10:42         05:47         05:47         00:00           AGO/2018         17:03         17:03         17:03         00:00           SET/2018         15:34         15:34         01:10         14:24           Total de Horas Utilizadas:         24:00         24:00         24:00                                                                                                    | Recesso: * 2018<br>Período de Recesso: * De 2<br>Carga Horária do Período: 24:00                                                                                                    | 6/12/2018 a 28/12/                                                                                                    | /2018 (3 dias) 💌                                                                                  |                                                                                   |                                                       |                    |
| SALDOS DE HORAS UTILIZADOS         Saldo Total         Horas Disponíveis         Horas Utilizadas         Saldo Restante Disponível           JUL/2018         10:42         05:47         05:47         00:00           AGO/2018         17:03         17:03         17:03         00:00           SET/2018         15:34         15:34         01:10         14:24           Total de Horas Utilizadas:         24:00         24:00         24:00                                                                                                    | Recesso: * 2018<br>Período de Recesso: * De 2<br>Carga Horária do Período: 24:00<br>VI                                                                                                    | 6/12/2018 a 28/12/<br>0<br>tilizar o saldo de ho                                                                                        | ′2018 (3 dias) 💌<br>ras vigente para abatimen                                                     | to do débito a ser comper                                                         | nsado.                                                |                    |
| Mês do Crédito de Horas         Saldo Total         Horas Disponíveis         Horas Utilizadas         Saldo Restante Disponível           JUL/2018         10:42         05:47         05:47         00:00           AGO/2018         17:03         17:03         17:03         00:00           SET/2018         15:34         15:34         01:10         14:24           Total de Horas Utilizadas:         Z4:00                                                                                                    | Recesso: * 2018<br>Período de Recesso: * De 2<br>Carga Horária do Período: 24:00<br>V Ut<br>UTILIZAÇÃO DO SALDO DE H                                                                                                    | 6/12/2018 a 28/12/<br>b<br>illizar o saldo de ho<br>ORAS AUTORIZAD                                                                      | ′2018 (3 dias) 💌<br>ras vigente para abatimen<br>0                                                | to do débito a ser comper                                                         | nsado.                                                |                    |
| JUL/2018         10:42         05:47         05:47         00:00           AGO/2018         17:03         17:03         17:03         00:00           SET/2018         15:34         15:34         01:10         14:24           Total de Horas Utilizadas:                                                                                                    | Recesso: * 2018<br>Período de Recesso: * De 2<br>Carga Horária do Período: 24:00<br>V UTILIZAÇÃO DO SALDO DE H<br>SALDOS DE HORAS UTILIZAOS                                                                                                    | 6/12/2018 a 28/12/<br>0<br>tilizar o saldo de ho<br>ORAS AUTORIZAD                                                                      | ′2018 (3 dias) 💌<br>ras vigente para abatimen<br>D                                                | to do débito a ser comper                                                         | nsado.                                                |                    |
| AGO/2018         17:03         17:03         17:03         00:00           SET/2018         15:34         15:34         01:10         14:24 <b>Z4:00</b>                                                                                                    | Recesso: • 2018<br>Período de Recesso: • De 2<br>Carga Horária do Período: 24:00<br>W Ut<br>UTILIZAÇÃO DO SALDO DE H<br>SALDOS DE HORAS UTILIZADO<br>Mês do Crédito de Horas                                                                                  | 6/12/2018 a 28/12,<br>b<br>cilizar o saldo de ho<br>ORAS AUTORIZAD<br>os<br>Saldo Total                                                 | (2018 (3 dias) 💌<br>ras vigente para abatimen<br>D<br>Horas Disponíveis                           | to do débito a ser comper<br>Horas Utilizadas                                     | 15ado.<br>Saldo Restante I                            | Disponível         |
| SET/2018 15:34 15:34 01:10 14:24<br>Total de Horas Utilizadas: 24:00                                                                                                    | Recesso: * 2018<br>Período de Recesso: * De 2<br>Carga Horária do Período: 24:00<br>☑ Ut<br>UTILIZAÇÃO DO SALDO DE H<br>SALDOS DE HORAS UTILIZADO<br>Mês do Crédito de Horas<br>JUL/2018                                                                      | 6/12/2018 a 28/12,<br>clilizar o saldo de ho<br>ORAS AUTORIZAD<br>os<br>Saldo Total<br>10:42                                            | /2018 (3 dias) 💌<br>ras vigente para abatimen<br>D<br>Horas Disponíveis<br>05:47                  | to do débito a ser comper<br>Horas Utilizadas<br>05:47                            | nsado.<br>Saldo Restante I<br>00:00                   | Disponível         |
| 10tal uč 110tas utilizaudš; Z4:UU                                                                                                    | Recesso: * 2018<br>Período de Recesso: * De 2<br>Carga Horária do Período: 24:00<br>W Ut<br>UTILIZAÇÃO DO SALDO DE H<br>SALDOS DE HORAS UTILIZADO<br>Mês do Crédito de Horas<br>JUL/2018<br>AGO/2018                                                          | 6/12/2018 a 28/12/<br>6/12/2018 a 28/12/<br>illizar o saldo de ho<br>ORAS AUTORIZAD<br>05<br>Saldo Total<br>10:42<br>17:03              | 2018 (3 dias)<br>ras vigente para abatimen<br>D<br>Horas Disponíveis<br>05:47<br>17:03            | to do débito a ser comper<br>Horas Utilizadas<br>05:47<br>17:03                   | sado.<br>Saldo Restante (<br>00:00<br>00:00           | Disponível         |
|                                                                                                    | Recesso: • 2018<br>Período de Recesso: • De 2<br>Carga Horária do Período: 24:00<br>V UTILIZAÇÃO DO SALDO DE H'<br>SALDOS DE HORAS UTILIZADO<br>Mês do Crédito de Horas<br>JUL/2018<br>AGO/2018<br>SET/2018                                                   | 6/12/2018 a 28/12/<br>6/12/2018 a 28/12/<br>illizar o saldo de ho<br>ORAS AUTORIZAD<br>05<br>Saldo Total<br>10:42<br>17:03<br>15:34     | 2018 (3 dias)<br>ras vigente para abatimen<br>D<br>Horas Disponíveis<br>05:47<br>17:03<br>15:34   | to do débito a ser comper<br>Horas Utilizadas<br>05:47<br>17:03<br>01:10<br>24:09 | nsado.<br>Saldo Restante I<br>00:00<br>00:00<br>14:24 | Disponível         |
| OBSERVAÇÕES                                                                                                    | Recesso: • 2018<br>Período de Recesso: • De 2<br>Carga Horária do Período: 24:00<br>V ut<br>UTILIZAÇÃO DO SALDO DE H'<br>SALDOS DE HORAS UTILIZADO<br>Mês do Crédito de Horas<br>JUL/2018<br>AGO/2018<br>SET/2018<br>Total de Horas Utilizadas:               | 6/12/2018 a 28/12/<br>6/12/2018 a 28/12/<br>illizar o saldo de ho<br>ORAS AUTORIZAD<br>05<br>Saldo Total<br>10:42<br>17:03<br>15:34     | 2018 (3 dias)<br>ras vigente para abatimen<br>0<br>Horas Disponíveis<br>05:47<br>17:03<br>15:34   | to do débito a ser comper<br>Horas Utilizadas<br>05:47<br>17:03<br>01:10<br>24:00 | nsado.<br>Saldo Restante I<br>00:00<br>00:00<br>14:24 | Disponível         |
|                                                                                                    | Recesso: * 2018<br>Período de Recesso: * De 2<br>Carga Horária do Período: 24:00<br>W UTILIZAÇÃO DO SALDO DE H<br>SALDOS DE HORAS UTILIZADO<br>Mês do Crédito de Horas<br>JUL/2018<br>AGO/2018<br>SET/2018<br>Total de Horas Utilizadas:<br>OBSERVAÇÕES       | 6/12/2018 a 28/12,<br>0<br>0<br>0<br>0<br>0<br>0<br>0<br>0<br>0<br>0<br>0<br>0<br>0<br>0<br>0<br>0<br>0<br>0<br>0                       | 2018 (3 dias) ↓<br>ras vigente para abatimen<br>o<br>Horas Disponíveis<br>05:47<br>17:03<br>15:34 | to do débito a ser comper<br>Horas Utilizadas<br>05:47<br>17:03<br>01:10<br>24:00 | nsado.<br>Saldo Restante I<br>00:00<br>00:00<br>14:24 | Disponível         |
|                                                                                                    | Recesso: * 2018<br>Período de Recesso: * De 2<br>Carga Horária do Período: 24:00<br>W Ut<br>UTILIZAÇÃO DO SALDO DE H<br>SALDOS DE HORAS UTILIZADO<br>Mês do Crédito de Horas<br>JUL/2018<br>AGO/2018<br>SET/2018<br>Total de Horas Utilizadas:<br>OBSERVAÇÕES | 6/12/2018 a 28/12/<br>6/12/2018 a 28/12/<br>0<br>0<br>0<br>0<br>0<br>0<br>0<br>0<br>0<br>0<br>0<br>0<br>0<br>0<br>0<br>0<br>0<br>0<br>0 | (2018 (3 dias) ▼ ras vigente para abatimento Horas Disponíveis 05:47 17:03 15:34                  | to do débito a ser comper<br>Horas Utilizadas<br>05:47<br>17:03<br>01:10<br>24:00 | nsado.<br>Saldo Restante I<br>00:00<br>00:00<br>14:24 | Disponível         |
|                                                                                                    | Recesso: * 2018<br>Período de Recesso: * De 2<br>Carga Horária do Período: 24:00<br>✓ Ut<br>UTILIZAÇÃO DO SALDO DE H<br>SALDOS DE HORAS UTILIZADO<br>Mês do Crédito de Horas<br>JUL/2018<br>AGO/2018<br>SET/2018<br>Total de Horas Utilizadas:<br>OBSERVAÇÕES | 6(12/2018 a 28/12)<br>6(12/2018 a 28/12)<br>0<br>0<br>0<br>0<br>0<br>0<br>0<br>0<br>0<br>0<br>0<br>0<br>0<br>0<br>0<br>0<br>0<br>0<br>0 | (2018 (3 dias)<br>ras vigente para abatimen<br>0<br>Horas Disponíveis<br>05:47<br>17:03<br>15:34  | to do débito a ser comper<br>Horas Utilizadas<br>05:47<br>17:03<br>01:10<br>24:00 | nsado.<br>Saldo Restante (<br>00:00<br>00:00<br>14:24 | Disponível         |

As horas excedentes realizadas após 1º de novembro de 2018 ou após o registro do recesso natalino serão direcionadas, automaticamente, para compensação. O servidor poderá observar esse direcionamento através do Espelho de Ponto, passando o cursor sobre dia que fez excedente (coluna HE - horas excedentes), que mudará de cor:

| ESPELHO DE PONTO - SETEMBRO DE 2018 |            |                                |       |       |          |                                                                                |            |                                                                                                    |             |                         |         |                 |                           |
|-------------------------------------|------------|--------------------------------|-------|-------|----------|--------------------------------------------------------------------------------|------------|----------------------------------------------------------------------------------------------------|-------------|-------------------------|---------|-----------------|---------------------------|
|                                     |            | Horários                       |       |       | as Traba | lhadas                                                                         |            | Saldo de Horas Autorizadas                                                                                                    |             |                         |         |                 |                           |
|                                     | Data       | Data Registrados               |       | нс    | HE       | НА                                                                             | нн         | Crédito                                                                                                    | Débito      | Saldo N                 | lo Mês  | Saldo Acumulado | Débito Não<br>Compensável |
|                                     |            |                                |       |       |          |                                                                                | Sald       | o de Horas                                                                                                    | Homologad   | o até 31/0              | 8/2018: | 00:00           |                           |
|                                     | 01/09/2018 |                                |       |       |          |                                                                                | 00:00      |                                                                                                    |             | 00:                     | 00      | 00:00           |                           |
|                                     | 02/09/2018 |                                |       |       |          |                                                                                | 00:00      |                                                                                                    |             | 00:                     | 00      | 00:00           |                           |
| <u>0</u>                            | 03/09/2018 | 07:49 - 12:02<br>13:49 - 17:27 | 07:51 | 08:21 | 00:21    |                                                                                | 08:00      |                                                                                                    |             | 00:                     | 00      | 00:00           |                           |
| <u>01</u>                           | 04/09/2018 | 07:54 - 11:47<br>13:37 - 17:25 | 07:41 | 08:11 | 00:11    | Total Excedente: O<br>Horas Indicadas P<br>Horas Excedentes<br>Máximo Excedent |            | Total Excedente: 00:21<br>Horas Indicadas Para Compensação: 00:21<br>Horas Excedentes Pendentes de Autorização: 0<br>Máximo Excedente Permitido: 00:00<br>Ocorrências Compensadas: |             | 1<br>ç <b>ão:</b> 00:00 | ю       | 00:00           |                           |
| <u>0</u>                            | 05/09/2018 | 12:33 - 17:19                  | 04:46 | 08:11 | 00:11    |                                                                                |            |                                                                                                    |             |                         | 00      | 00:00           |                           |
| <u>(3</u>                           | 06/09/2018 | 07:49 - 11:20                  | 03:31 | 08:00 |          | Recess                                                                         | 0 2017 (26 | /12/2017 a 2                                                                                                    | 9/12/2017): | 00:21                   | 20      | 00:00           |                           |

Não havendo interesse em utilizar as horas excedentes para compensação, o servidor deve acessar o espelho de ponto e clicar na opção "Remover compensação de Débito":

|   |            |                                |       | Hora  | is Traba | lhadas |          |           |            | Saldo de Horas  | Autorizadas         |                           |            |           |
|---|------------|--------------------------------|-------|-------|----------|--------|----------|-----------|------------|-----------------|---------------------|---------------------------|------------|-----------|
|   | Data       | Registrados                    | HR    | нс    | HE       | на     | нн       | Crédito   | Débito     | Saldo No Mês    | Saldo<br>Acumulado* | Débito Não<br>Compensável |            |           |
|   |            |                                |       |       |          |        | Saldo de | Horas Hor | nologado ( | até 30/09/2018: | -00:29              |                           |            |           |
|   | 01/10/2018 | 07:51 - 17:33                  | 09:42 | 07:57 |          |        | 07:57    |           | -00:03     | -00:03          | -00:32              |                           | 4          | Ø         |
| • | 02/10/2018 | 07:50 -                        |       | 08:00 |          |        | 08:00    |           |            | -00:03          | -00:32              |                           |            | ٢         |
|   | 03/10/2018 |                                |       |       |          |        | 00:00    |           |            | -00:03          | -00:32              |                           |            | Ø         |
| 1 | 04/10/2018 | 07:48 - 17:36                  | 09:48 | 08:03 | 00:03    | 00:03  | 08:03    | 00:03     |            | 00:00           | -00:29              |                           |            | <b>G</b>  |
|   | 05/10/2018 | 07:57 - 14:57                  | 07:00 | 07:15 |          |        | 07:15    |           | -00:45     | -00:45          | -01:14              |                           | 4          | ٥         |
|   | 06/10/2018 |                                |       |       |          |        | 00:00    |           |            | -00:45          | -01:14              |                           |            | Ø         |
|   | 07/10/2018 |                                |       |       |          |        | 00:00    |           |            | -00:45          | -01:14              |                           |            | Ø         |
|   | 08/10/2018 | 07:45 - 12:50<br>13:27 - 17:27 | 09:05 | 09:35 | 01:35    | 01:14  | 09:14    | 01:14     |            | 00:29           | 00:00               |                           | 4 🗯        | 0         |
|   | 09/10/2018 | 07:49 - 12:56<br>13:27 - 17:13 | 08:53 | 09:23 | 01:23    |        | 08:00    |           |            | 00:29           | 00:00               |                           | <b>4</b> § | 1 B O     |
|   | 10/10/2018 | 07:45 - 13:18                  | 05:33 | 09:03 | 01:03    |        | 08:00    |           |            | 00:29           | 00:00               |                           | Remo       | er Comper |

Na tela, o servidor deverá clicar no ícone da lixeira:

|                               |                                                                              | ×                                                                                          |
|-------------------------------|------------------------------------------------------------------------------|--------------------------------------------------------------------------------------------|
| Remover Compensação de Débito |                                                                              |                                                                                            |
| DIA 09/10/2018                |                                                                              |                                                                                            |
| Tempo Autorizado              | Tempo Compensado                                                             | _                                                                                          |
| 11:44                         | 01:23                                                                        | 0                                                                                          |
|                               | Remover Compensação de Débito<br>DIA 09/10/2018<br>Tempo Autorizado<br>11:44 | Remover Compensação de Débito DIA 09/10/2018 Tempo Autorizado Tempo Compensado 11:44 01:23 |

#### 4.2. Outras atividades

O servidor deverá cadastrar **Solicitação Eletrônica**, através do SIGRH, acessando o menu de Acesso Rápido do Menu Servidor:

|   |                     |                   | Acesso Rápido           |                           |             |
|---|---------------------|-------------------|-------------------------|---------------------------|-------------|
| 2 | Dados<br>Funcionais | Dados<br>Pessoais | Solicitar Afastamento   | Solicitação<br>Eletrônica | Férias      |
| ٠ | Plano<br>de Saúde   | Portal<br>PROGESP | Sugestões<br>e Críticas | Registro de<br>Frequência | Capacitação |

Na tela, o servidor deve escolher o serviço "Compensação de recesso natalino", digitar algum esclarecimento no campo "Mensagem" e no campo "Arquivo" escolher o documento comprobatório a ser apresentado e clicar no ícone para concluir a anexação. Em seguida, deve clicar no botão "solicitar" para concluir a operação:

|             | Dados da Solicitação                         |  |  |  |  |  |  |  |  |  |
|-------------|----------------------------------------------|--|--|--|--|--|--|--|--|--|
| Serviço: 🖈  | Serviço: * COMPENSAÇÃO DE RECESSO NATALINO 🔹 |  |  |  |  |  |  |  |  |  |
| Mensagem: * |                                              |  |  |  |  |  |  |  |  |  |
| Arquivo: 🔹  | Escolher arquivo Nenhum arquivo selecionado  |  |  |  |  |  |  |  |  |  |
|             | Nenhum arquivo foi anexado.                  |  |  |  |  |  |  |  |  |  |
| E-mail: *   |                                              |  |  |  |  |  |  |  |  |  |
| Telefone: 🛊 |                                              |  |  |  |  |  |  |  |  |  |
| Celular:    |                                              |  |  |  |  |  |  |  |  |  |
|             | Deseja atualizar seus contatos na UFRN.      |  |  |  |  |  |  |  |  |  |
|             | Solicitar Cancelar                           |  |  |  |  |  |  |  |  |  |

#### 4.3. Acompanhamento da compensação

O servidor poderá acompanhar o extrato de horas para compensação através do SIGRH, no Menu Consultas> Frequência> Demonstrativo de compensação especial:

| 🔝 Avaliação   🐻 Capacitação   🔢 Chefia de Unidade     | 🔍 Consultas   🤗 Escritório de Ideias   🕹 | 🕽 Férias   🧟 Serviços   层 Solicitações                    |
|-------------------------------------------------------|------------------------------------------|-----------------------------------------------------------|
| PORTAL DO SERVIDOR > DEMONSTRATIVO DE COM             | Adicionais                               |                                                           |
|                                                       | Agregados                                |                                                           |
| Atenção: apenas os dados referentes aos meses cujo po | Aposentadoria                            | Parão computados para abatimento do débito pendente de    |
| compensação.                                          | Aquisitivos                              |                                                           |
|                                                       | Atestado de Saúde Ocupacional (ASO)      |                                                           |
|                                                       | Averbações                               |                                                           |
| Servidor: ANDREA FERREI                               | Dependentes                              |                                                           |
|                                                       | Financeiro                               | •                                                         |
| Gorrenda:SELECIONE                                    | Formação Escolar/Capacitação             |                                                           |
| Exibir em formato de impressão                        | Frequência                               | Comprovantes de Frequência                                |
|                                                       | Histórico de Designação                  | Crédito de Horas Acumulado                                |
|                                                       | Histórico de Progressão                  | Declaração de Compensação de Horas em Greve               |
|                                                       | Ocorrências                              | <ul> <li>Demonstrativo de Compensação Especial</li> </ul> |
|                                                       | Participações em Banca                   | Espelho de Ponto                                          |
| SIGRH   Superintendencia de Informatica - (84) 32     | Participação em Residências de Saúde     | Ocorrências/Ausências do Servidor                         |
|                                                       | Projeto de Curso/Concurso                | >                                                         |

Na tela, selecionar a ocorrência "Recesso Natalino" e clicar em "Gerar Relatório":

| 🌄 Avaliação   🜄 Capacitação   🔡 Chefi                                                                                                    | a de Unidade   🔍 Consultas   💡 Escritório de Ideias   🤣 Férias   🧟 Serviços   层 Solicitações                       |  |  |  |  |  |  |  |
|----------------------------------------------------------------------------------------------------|----------------------------------------------------------------------------------------------------|--|--|--|--|--|--|--|
| Portal do Servidor > Demonstrativo de Compensação Especial                                                                                         |                                                                                                    |  |  |  |  |  |  |  |
|                                                                                                    |                                                                                                    |  |  |  |  |  |  |  |
| Atenção: apenas os dados referentes ao:<br>compensação.                                                                                            | s meses cujo ponto eletrônico do servidor já foi homologado serão computados para abatimento do débito pendente de |  |  |  |  |  |  |  |
|                                                                                                    |                                                                                                    |  |  |  |  |  |  |  |
|                                                                                                    | Informe os critérios de Busca                                                                                      |  |  |  |  |  |  |  |
| Servidor:                                                                                                    | Servidor:                                                                                                    |  |  |  |  |  |  |  |
| Ocorrência:                                                                                                    | SELECIONE                                                                                                    |  |  |  |  |  |  |  |
| Exibir em formato de impressão                                                                                                    | Exibir em formato de impressad ATIVIDADE COM GRATIFICAÇÃO POR ENCARGO DE CURSO OU CONCURSO (001)                   |  |  |  |  |  |  |  |
| GREVE COM COMPENSACAO (137)<br>RECESSO NATALINO (199)                                                                                              |                                                                                                    |  |  |  |  |  |  |  |
| Portal do Servidor                                                                                                    |                                                                                                    |  |  |  |  |  |  |  |
| SIGRH   Superintendência de Informática - (84) 3215-3148   Copyright 🕲 2007-2017 - UFRN - sigrh02-producao.info.ufm.br.sigrh02-producao - v4.33.3h |                                                                                                    |  |  |  |  |  |  |  |

Dessa forma, o servidor poderá acompanhar as horas já compensadas e o débito ainda pendente de compensação.

| 🛛 🌌 Av                                                                                                    | 'aliação   📝 Capacitação    | 🔝 Chefia de Unidade   🔾 ( | Consultas   🦿 Escri | tório de Ideias   🍕  | 🕽 Férias   🥝 Servi   | ços   🛃 Solicitações |                                   |  |  |  |
|----------------------------------------------------------------------------------------------------|-----------------------------|---------------------------|---------------------|----------------------|----------------------|----------------------|-----------------------------------|--|--|--|
| Portal do Servidor > Demonstrativo de Compensação Especial                                                                                                    |                             |                           |                     |                      |                      |                      |                                   |  |  |  |
|                                                                                                    |                             |                           |                     |                      |                      |                      |                                   |  |  |  |
| Atenção: apenas os dados referentes aos meses cujo ponto eletrônico do servidor já foi homologado serão computados para abatimento do débito pendente de<br>compensação. |                             |                           |                     |                      |                      |                      |                                   |  |  |  |
|                                                                                                    |                             |                           | INFORME OS CR       | RITÉRIOS DE BUSC.    | ٨                    |                      |                                   |  |  |  |
|                                                                                                    | Se                          | rvidor:                   |                     |                      |                      |                      |                                   |  |  |  |
|                                                                                                    | Ocorrência:                 | RECESSO NATALIN           | 0 (099)             |                      |                      | T                    |                                   |  |  |  |
|                                                                                                    | Exibir em formato de in     | npressão                  |                     |                      |                      |                      |                                   |  |  |  |
|                                                                                                    | Gerar Relatório Cancelar    |                           |                     |                      |                      |                      |                                   |  |  |  |
|                                                                                                    |                             |                           | 🔍: Exi              | ibir Detalhes        |                      |                      |                                   |  |  |  |
|                                                                                                    |                             |                           | RESULTADOS E        | NCONTRADOS (1)       |                      |                      |                                   |  |  |  |
| UNI                                                                                                    | DADE:                       |                           |                     |                      |                      |                      |                                   |  |  |  |
| Servid                                                                                                    | lor (SIAPE)                 |                           | Carga<br>Horária    | Horas a<br>Compensar | Horas<br>Dispensadas | Horas<br>Compensadas | Débito Pendente<br>de Compensação |  |  |  |
|                                                                                                    | 40h 24:00 00:00 00:00 24:00 |                           |                     |                      |                      |                      |                                   |  |  |  |
|                                                                                                    | Portal do Servidor          |                           |                     |                      |                      |                      |                                   |  |  |  |

#### 4.4. Compensação do servidor docente

O servidor docente deverá compensar o recesso natalino por meio de atividades indicadas no seu plano de trabalho, a ser definido pela chefia do Departamento/ Unidade Acadêmica.